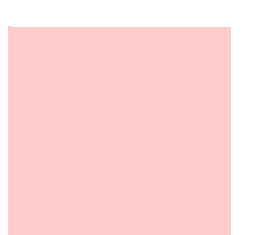

## B.A.S.I.S.® Offline Setup Guide

- •
- •
- - - •
  - •

Copyright © 2004 Stanley Security Solutions, Inc. and Stanley Logistics, Inc. All rights reserved. Printed in the United States of America.

Information in this document is subject to change without notice and does not represent a commitment on the part of Stanley Security Solutions, Inc. The software described in this document are furnished under a license agreement or nondisclosure agreement.

This publication is intended to be an accurate description and set of instructions pertaining to its subject matter. However, as with any publication of this complexity, errors or omissions are possible. Please call your Stanley Security Solutions, Inc distributor or Best Access Systems at (317) 849-2250 if you see any errors or have any questions. No part of this manual and/or databases may be reproduced or transmitted in any form or by any means, electronic or mechanical, including photocopying, recording, or information storage and retrieval systems, for any purpose, without the express written permission of Stanley Security Solutions, Inc.

This document is distributed as is, without warranty of any kind, either express or implied, respecting the contents of this book, including but not limited to implied warranties for the publication's quality, performance, merchantability, or fitness for any particular purpose. Neither Stanley Security Solutions, Inc, nor its dealers or distributors shall be liable to the user or any other person or entity with respect to any liability, loss, or damage caused or alleged to be caused directly or indirectly by this publication.

The Best Access Systems logo and B.A.S.I.S. are registered trademarks of Stanley Security Solutions, Inc.

Microsoft, Windows, CE, and ActiveSync are registered trademarks of Microsoft Corporation.

T80946/Rev B ER-7991-40 April 2004

# Contents

## **1** Introduction

Related documents 1–1 Getting technical support 1–2 How to use this guide 1–2

## **2** Architectural overview

B.A.S.I.S. online and offline diagram 2–3 How B.A.S.I.S. G 'Guest' locks work 2–4 Components and connections 2–6 Feature comparison of B.A.S.I.S. G and B.A.S.I.S. V 2–7 Setup overview 2–10

### **3 First-time B.A.S.I.S.® Offline System Configuration**

Installing the system 3–2 Defining the system 3–7

## 4 Setting up and Maintaining B.A.S.I.S.® Offline Locks

Introducing B.A.S.I.S. Transport 4–1 Programming locks 4–2 Retrieving history records 4–11 Using diagnostics features 4–14

## 5 Managing B.A.S.I.S.® G Cardholders

Editing cardholders 5–2 Searching for cardholders 5–10 Encoding existing cardholders 5–12

## A Glossary of Terms

Terms <mark>A–2</mark>

### Chapter

### Introduction

Thank you for choosing B.A.S.I.S.® G and V, the world's leading combination online and offline access control system.

Use this guide to make sure that you set up your system in the most efficient way and to get the most out of it. The initial setup of the B.A.S.I.S. G & V system is not trivial, but if done thoroughly it will pay many dividends.

#### **Related documents**

The following documents are available to help you install, maintain, or operate other related systems. See your BEST Representative for more information.

- B.A.S.I.S. V Service Manual
- B.A.S.I.S. G Service Manual
- Alarm Monitoring User Guide
- BadgeDesigner<sup>™</sup> User Guide
- FormsDesigner<sup>™</sup> User Guide

- ID CredentialCenter User Guide
- Basic Import Utility User Guide
- Installation & Setup User Guide
- MapDesigner<sup>™</sup> User Guide
- System Administration User Guide
- Universal Interface Server User Guide
- Replicator User Guide
- View/Edit Only Workstation User Guide
- Alternative Wiring Configurations Guide
- Legato<sup>®</sup> Co-StandbyServer<sup>™</sup> User Guide
- Hardware Installation Guide
- Visitor Management User Guide
- Area Access Manager User Guide
- Digital Video User Guide
- Video Archive Server User Guide
- Replication Administration User Guide
- Digital Video Hardware User Guide
- B.A.S.I.S. Interface User Guide

#### Getting technical support

Best Access Systems Representatives provide telephone technical support for all B.A.S.I.S. V products. You may locate the representative nearest you by calling 317-849-2250 Monday through Friday, between 7:00 am and 4:00 pm, eastern standard time, or visit us on the web at www.bestaccess.com.

#### How to use this guide

This manual is intended for use as a training guide and a reference in the setup of a B.A.S.I.S. offline system.

*Chapter 2, Architectural Overview* – This chapter provides an overview of the B.A.S.I.S. online and offline worlds. If you are already familiar with B.A.S.I.S. online and offline systems, you can safely skip this chapter.

*Chapter 3, First-time system configuration* – This chapter provides complete step-by-step instructions in the proper setup of a new offline system.

*Chapter 4, Setting up and maintaining offline locks* – This chapter provides complete step-by-step instructions on the proper setup of offline locks.

*Chapter 5, Managing B.A.S.I.S. G Cardholders* – This chapter provides complete step-by-step instructions on adding, modifying, deleting and searching cardholders.

#### rms | **Notes**

Appendix A, Glossary – This appendix provides a list of terms that are specifically used in the B.A.S.I.S. software. Terms that appear in the glossary are set in italics when they are first used. Chapter 1: Introduction

## Chapter **Z**

### **Architectural overview**

This chapter describes the 'big picture' of the online B.A.S.I.S.® access control system world and how the offline B.A.S.I.S. G and V product fits into that world.

The B.A.S.I.S. product line is composed of two general architectural models used to address the security needs of most customer requirements and applications. These two models can be generally categorized as *online* and *offline*.

In an online application most access control decisions are performed by a component called an *Intelligent System Controller* (ISC) or Access Panel. The ISC is a circuit board with on-board memory, and this on-board memory must be configured by users who understand access control functions and features.

This configuration is accomplished through an operator entering data on or through a computer called a server. In the world of B.A.S.I.S. this server is a computer where the access control system database resides. An operator can enter configurations in the server database through a B.A.S.I.S. application that resides on the server or through one of many possible B.A.S.I.S. workstations that exist on the access control network.

#### B.A.S.I.S. online and offline diagram

The B.A.S.I.S. system is capable of being configured as both an online and an offline access control system. This means that with B.A.S.I.S. you can manage readers, locks, controllers, in fact, any access control hardware, whether or not they are wired directly to a panel or not.

This diagram describes a typical combined online and offline B.A.S.I.S. system.

Figure 2.1 B.A.S.I.S. online and offline diagram overview

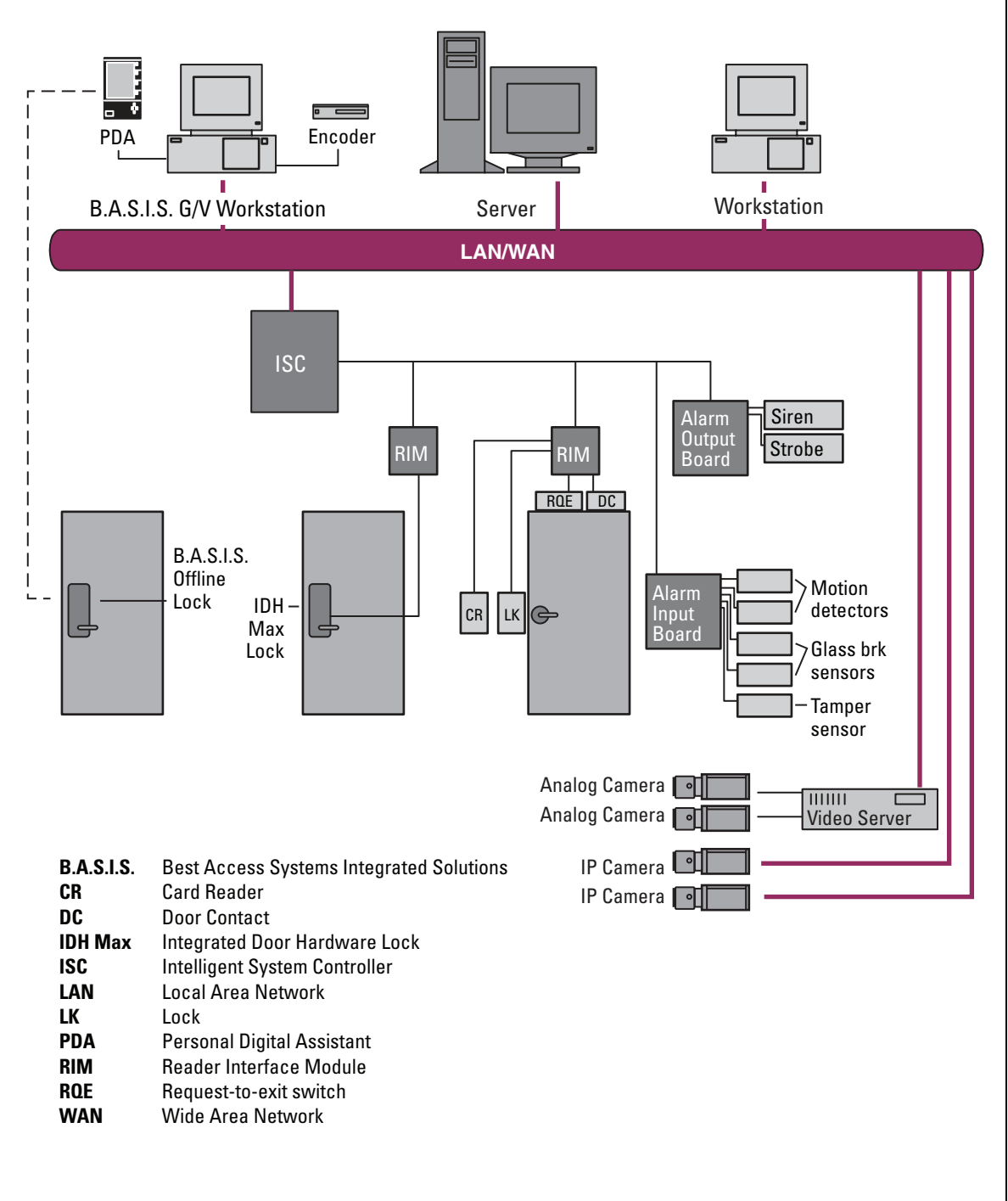

2-3

#### How B.A.S.I.S. G 'Guest' locks work

B.A.S.I.S. G offline locks are designed primarily for the college and university dormitory. But they can be effectively used in any application where a room has continuous occupancy change over a period of time, or where the lock location is remote or isolated enough that going out to reprogram the lock becomes undesirable.

*Guest* functionality then is the lock feature that enables you to add and delete users to and from the lock *without* having to go out and visit the lock to reprogram it.

#### Operation

B.A.S.I.S. G allows that a range of badge numbers be pre-programmed into the lock unit securing a dormitory room. These badge numbers are available for issue and reuse as students are assigned to their dormitory accommodations. The badge number is automatically issued to a student when the lock for the room is chosen in the cardholder setup screen. The card number from the assigned range can then be encoded and presented to the student for use in his or her assigned room.

New students may be assigned access to a particular room by using badge IDs from the same range without ever needing to re-program the lock. By taking advantage of the *issue code look ahead* feature, a *badge ID* issued with an incrementally higher issue code will deactivate any other like badge ID for the lock.

The following diagram describes the design and process that B.A.S.I.S. G locks use to achieve the guest functionality.

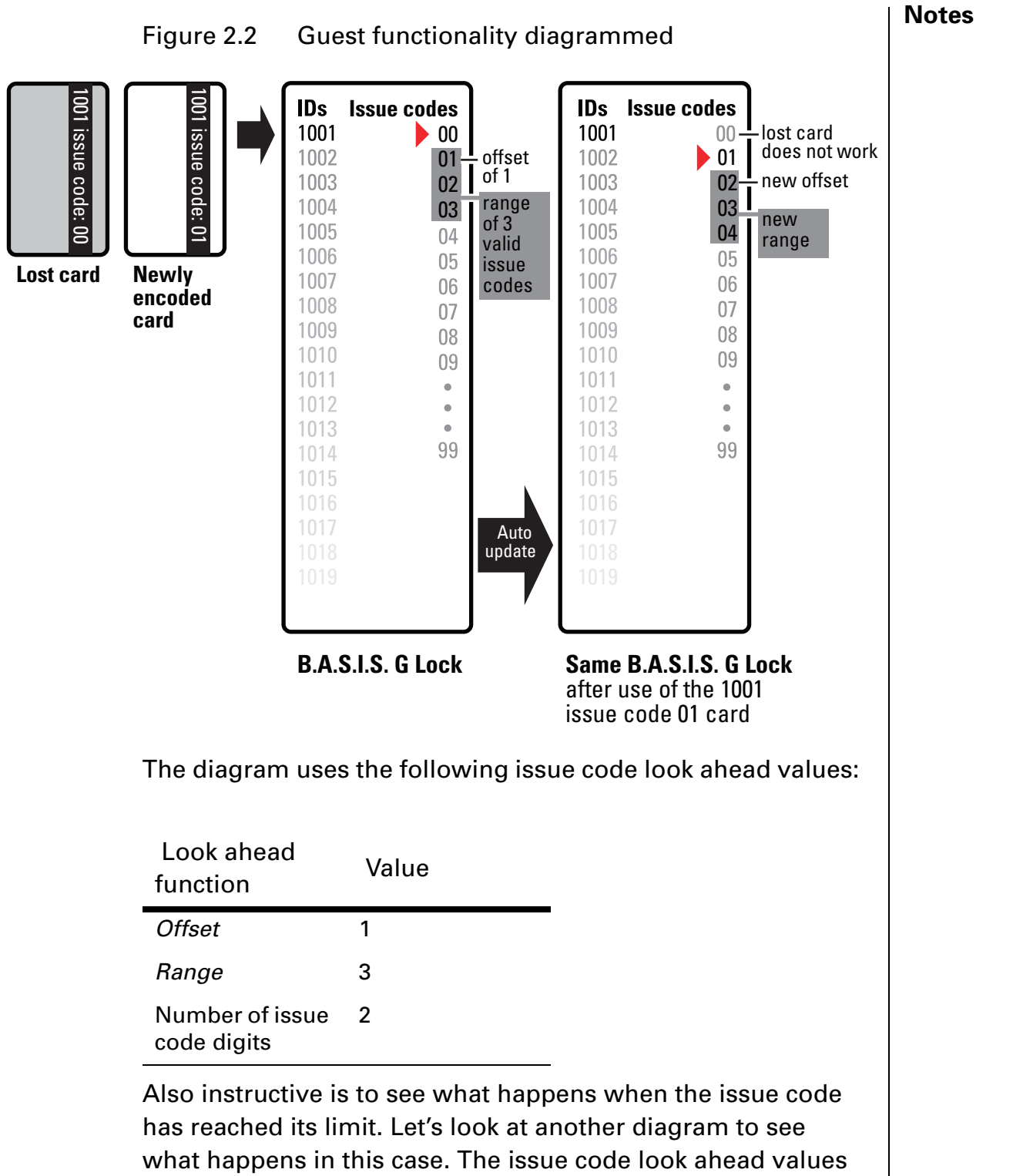

remain the same.

Chapter 2: Architectural overview

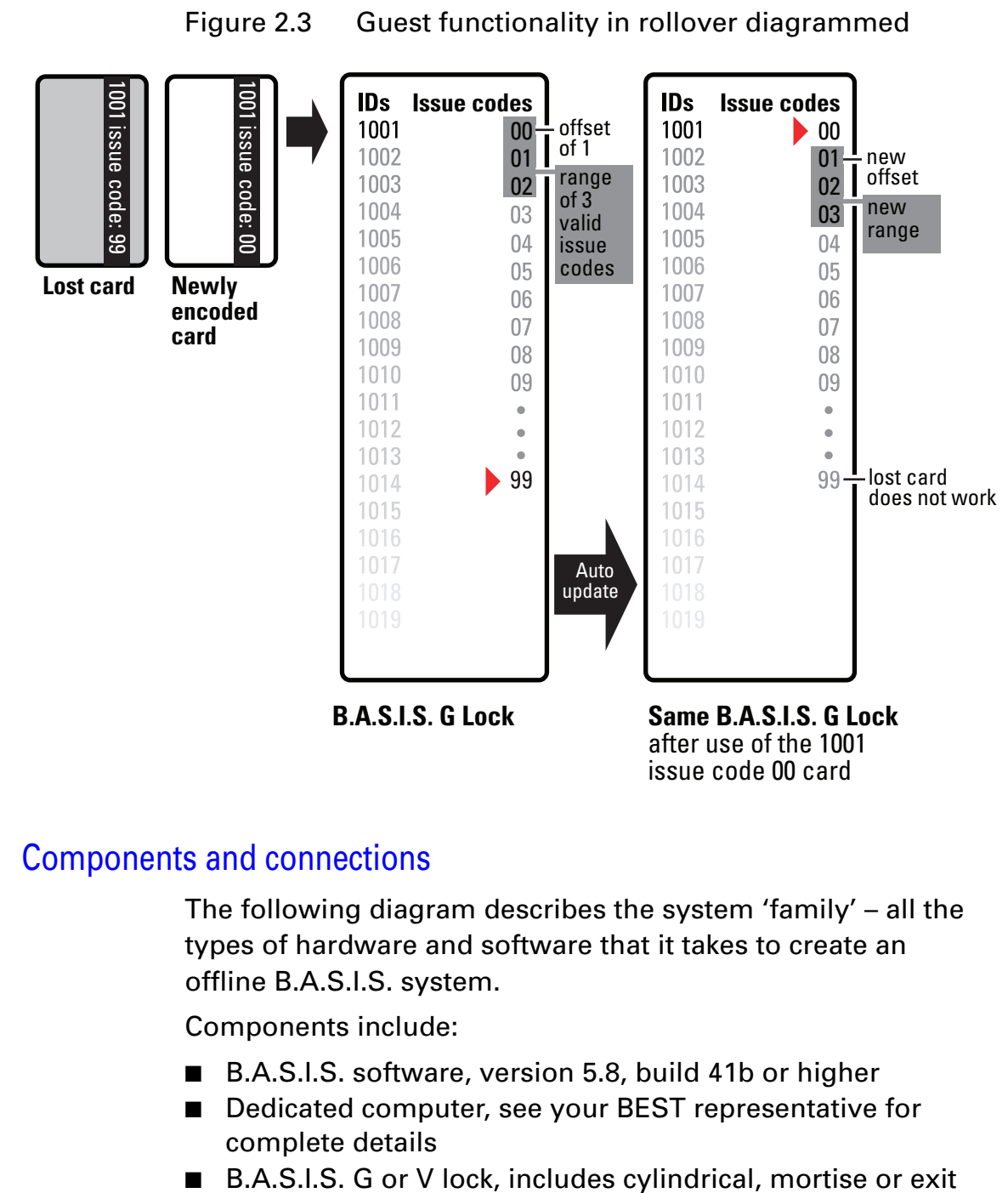

- B.A.S.I.S. G or V lock, includes cylindrical, mortise or exit hardware trim models
- Personal digital assistant (PDA). See www.bestaccess.com for supported models.
- Encoder
  - magnetic stripe
  - smart card (contact the factory for proper application)
- Cables
  - computer to PDA
  - PDA to lock (requires PDA proprietary cable and BEST part number BASD-CAB).

### Feature comparison of B.A.S.I.S. G and B.A.S.I.S. V

#### Notes

The differences between B.A.S.I.S. G and B.A.S.I.S. V can be confusing since they share many of the same features. The following table compares the two systems side by side.

|                                      |                                                                                                    | B.A.S | .I.S. |
|--------------------------------------|----------------------------------------------------------------------------------------------------|-------|-------|
| Feature                              | Description                                                                                                    | G     | V     |
| <i>Guest</i> (dormi-<br>tory feature | Provides the ability to issue pre-created<br>badge ID's to students. This supports the<br>assignment of one reader directly to the<br>badge. Other readers may be assigned to<br>the badge through normal <i>access level</i><br>assignment. | •     | •     |
| Look ahead                           | lssue code look ahead feature through off-<br>set and range fields.                                                                                                    | •     | •     |
| Encoding                             | Provides the ability to encode both mag-<br>stripe and smart cards from the card-<br>holder/badge tab. Smart cards are<br>encoded using magstripe or Wiegand<br>simulated formats.                                                           | •     | •     |
| Passage<br>mode                      | Allows the cardholder to place the reader<br>into an unlocked mode. This status is<br>cleared only by another passage mode<br>attempt or reader mode change occur-<br>rence.                                                                 | •     | •     |
| Deadbolt<br>override                 | Allows the cardholder to retract the dead-<br>bolt.                                                                                                    | •     | •     |
| Key override<br>event                | An event logged into history whenever<br>the key override feature is used in a mor-<br>tise lock. Not supported in Cylindrical.                                                                                                    | •     | •     |
| Use activa-<br>tion date             | Determines if the lockset will use the acti-<br>vation date field stored in the cardholder<br>record when validating. This option has<br>no impact on Dormitory functionality.                                                               |       | •     |
| Use deactiva-<br>tion date           | Determines if the lockset will use the<br>deactivation date field stored in the card-<br>holder record when validating. This<br>option has no impact on Dormitory func-<br>tionality.                                                        |       | •     |
| Two card con-<br>trol                | Requires that two valid users must present their cards in order to unlock the door.                                                                                                    |       | •     |
| Enforce <i>use</i><br><i>limit</i>   | Allows for the temporary use of cards.<br>After a certain number of uses the card is<br>disabled. The number of uses is config-<br>ured through the badge tab.                                                                               |       | •     |

|                                                    |                                                                                                    | B.A.S.I               | .S.                    |
|----------------------------------------------------|----------------------------------------------------------------------------------------------------|-----------------------|------------------------|
| Feature                                            | Description                                                                                                    | G                     | V                      |
| Denied<br>attempts                                 | Includes attempts count and time out duration. Sometimes referred to as 'Three strikes your out.'                                                                                                    |                       | •                      |
| Logging<br>(grant, denies,<br>status)              | Provides the ability to filter the displaying/<br>logging of history events. This feature is<br>implemented at the Management System<br>level.                                                                                                    | ■<br>always<br>logged | ■<br>config-<br>urable |
| Daylight sav-<br>ing time                          | Support for all OS world time zones.                                                                                                    | •                     | •                      |
| 128K RAM                                           | 5000 Users/History                                                                                                    |                       | •                      |
| <i>Card formats</i><br>(8)                         | Support for up to eight card data formats per reader. Facility codes are assigned through card formats.                                                                                                    | •                     | •                      |
| Magnetic                                           | 5 bit ABA data only                                                                                                    | track 3               | tracks<br>1 & 2        |
| Wiegand                                            | Any valid Wiegand format                                                                                                    |                       | •                      |
| Online mode                                        | Automatic (time zone control of reader<br>mode), Facility Code, Card Only,<br>Unlocked, Locked, Card and Pin, and Card<br>or Pin.                                                                                                    | •                     | •                      |
| Reader<br>modes (auto-<br>matic unlock/<br>relock) | This feature provides the ability to change<br>operational modes at specified periods<br>through time zone control. The current<br>modes would be Facility Code, Card Only,<br>Unlocked, Locked, Card and Pin, Card or<br>Pin, and First Card Unlock. | 2                     | 32                     |
| Unlock dura-<br>tion                               | The amount of time that the lockset will remain unlocked for a valid access grant.                                                                                                    | •                     | •                      |
| Extended<br>unlock                                 | This feature provides the ability to extend the unlock duration for certain cardhold-ers.                                                                                                    | •                     | •                      |
| Chassis type                                       | Cylindrical & Mortise with support for a user defined type 'Custom'.                                                                                                    | •                     | •                      |
| Holidays                                           | Special days of the year can be catego-<br>rized as one of eight types.                                                                                                    | 8                     | 32                     |
| Time zones                                         | Time Zones are necessary for the use of Access Levels. A time zone can be com-<br>prised of up to six intervals.                                                                                                    | 4                     | 32                     |
| Access levels                                      | Access Level assignment to readers.                                                                                                    |                       |                        |
| Battery warn/<br>alarm                             | Reported through the activation of LED's and the lock internal sounder.                                                                                                    | •                     | •                      |
| Panel pass-<br>word                                | Communication password is configured at the Access Panel level.                                                                                                    | •                     | •                      |
| Diagnostics<br>(PDA)                               | The PDA will support the capability of per-<br>forming diagnostics on the lockset.                                                                                                    | •                     | •                      |

|                           |                                                                                                    | B.A.S.I | .S.             | No |
|---------------------------|----------------------------------------------------------------------------------------------------|---------|-----------------|----|
| Feature                   | Description                                                                                                    | G       | V               |    |
| Cycle count/<br>reset     | The lockset will maintain a current count of access grants. The count can be reset by the user.                                                                                                    | •       | •               |    |
| Dlagnostics<br>code       | This code provides some feedback of the lockset's status.                                                                                                    | •       |                 |    |
| Backup bat-<br>tery level | Displays the current level of the backup battery.                                                                                                    | •       | •               |    |
| Electronics<br>level      | Displays the current level of the main electronics battery.                                                                                                    | •       | •               |    |
| Unlock once               | This feature allows for the unlocking of the door for the unlock duration.                                                                                                    | •       |                 |    |
| Reader mode               | This feature allows for the setting of the<br>current operating mode directly to the<br>reader through the PDA. This action<br>would override the online mode set at the<br>management system level. All online<br>reader modes are supported. | •       | •               |    |
| Reader sup-<br>port       | Dual Validation                                                                                                    | •       | •               |    |
|                           | Magstripe                                                                                                    | track 3 | tracks<br>1 & 2 |    |
|                           | Smart Card                                                                                                    |         |                 |    |
|                           | HID Proximity                                                                                                    |         |                 |    |
|                           | Motorola Proximity                                                                                                    |         | •               |    |
| Batch update              | This feature allows for the bulk updating of Activation/Deactivation Dates.                                                                                                    |         |                 |    |

#### Setup overview

In the next chapter you will find complete step-by-step instructions on the first-time configuration of a B.A.S.I.S.® offline system. But listed here are the major steps of that process and cross-references where you can find each corresponding task.

- Task 1Install the system components. This task begins on page 3-2.
  - B.A.S.I.S. Software, see page 3-2.
  - Encoder, see page 3-3.
  - PDA, see page 3-5.
  - *B.A.S.I.S. Transport,* see page 3-6.
- Task 2Define the system. This task begins on page 3-7.
  - *Card formats*, see page 3-7.
  - *Badge types*, see page 3-9.
  - 'Virtual' offline *access panels*, see page 3-13.
  - Guest readers, see page 3-15.
- **Task 3** For B.A.S.I.S. V configuration only, set up *time zones*, holidays, *access levels*, and *cardholders*.

### Chapter **3**

### First-time B.A.S.I.S.® Offline System Configuration

You are now ready to start setting up your B.A.S.I.S.® offline system. The following tasks do not include the installation of the locks themselves. The installation of the B.A.S.I.S. G or B.A.S.I.S. V locks are fully described in the following installation instruction documents. Contact your BEST Representative for a copy of these documents:

| Title                                                                      | Doc<br>number |
|----------------------------------------------------------------------------|---------------|
| Installation Instructions for Electronic<br>Stand-alone Cylindrical Locks  | T61835        |
| Installation Instructions for Electronic<br>Stand-alone Mortise Locks      | T61836        |
| Installation Instructions for Electronic<br>Stand-alone Exit Hardware Trim | T61828        |

### Notes Make sure that the B.A.S.I.S. G or V locks are at least on site and ready to be programmed. Locks may be programmed before installation. Installing the system Make sure that you have the following components before you start installing the B.A.S.I.S. Offline system: ■ B.A.S.I.S. software, version 5.8, build 41b or higher Dedicated computer, see your BEST representative for complete details. Personal digital assistant (PDA). See www.bestaccess.com for supported models. Encoder. magnetic stripe ■ smart card (contact the factory for proper application) Cables computer to PDA PDA to lock (requires PDA proprietary cable and BEST part number BASD-CAB). Installing the B.A.S.I.S. software Before installing the B.A.S.I.S. software, also make sure that you have completed the following checklist. Determine whether your database will use Microsoft SQL Server, Oracle, or MSDE. □ Make sure you have an Information Technology person who can configure the computer's TCP/IP protocol. □ Make sure you have an Information Technology person who can set up a server with the appropriate server software. □ Get the hardware key or 'dongle.' For complete B.A.S.I.S. online software installation and configuration, see the B.A.S.I.S. Installation and Setup User *Guide*. Contact your BEST Representative for a copy.

#### Installing the encoder

Two types of encoders are available for the B.A.S.I.S. Offline system:

- Magnetic stripe encoder Unitech model MSR206 part number MSR206-33
- Smart card encoder
   GemPlus model GEMPC410
   part number GCR410-P
   BEST part number 1825235

For proper setup of the smart card encoder, contact your BEST Representative.

The card encoder or some type of encoding device (that is, an encoder or a printer with a built-in encoder) is required for B.A.S.I.S. G locks. So the following instructions are required for B.A.S.I.S. G functionality, but optional for B.A.S.I.S. V. For a comparison of B.A.S.I.S. G and V, See "Feature comparison of B.A.S.I.S. G and B.A.S.I.S. V" on page 2-7.

These instructions assume a stand-alone encoder.

#### To set up the encoder

- 1 Click Start > Programs > B.A.S.I.S. ET > System Administration.
- At the login window type your user name and password and then click OK.
   If you do not know your user name or password, see your System Administrator.
- 3 Click Administration > Workstations.
- 4 From the Workstation tab, confirm that the name of your computer is in the list. If your computer is not in the list, add your workstation by using the browse button and select your workstation.
- 5 Click Add.
- 6 Type the name of your computer or click the browse button and browse the network for your computer.
- 7 Click OK.
- 8 Click the Encoder tab.
- 9 Confirm that the encoder is physically connected to a COM port on the computer, preferably COM1, and is powered on.

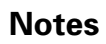

10 Click Add.

#### Figure 3.1 Configuring the encoder

|                         | Encoder                                                                                                    | Encoder Settings                                             |                                                  |                                 |
|-------------------------|----------------------------------------------------------------------------------------------------|--------------------------------------------------------------|--------------------------------------------------|---------------------------------|
|                         |                                                                                                    | Name:                                                        | Johnson East dormitory                           |                                 |
|                         |                                                                                                    | Workstation:                                                 | CPQE500WIN2K104                                  |                                 |
|                         |                                                                                                    | Encoder Type:                                                | Magstripe® Swipe Reader/Write                    | r(Model 722)                    |
|                         |                                                                                                    | Port:<br>Baudirate:                                          |                                                  |                                 |
|                         |                                                                                                    | Data width/parity:                                           |                                                  |                                 |
|                         |                                                                                                    | Coercivity:                                                  |                                                  | Te                              |
| lick to test —          |                                                                                                    |                                                              |                                                  |                                 |
| hether the<br>ncoder is |                                                                                                    |                                                              |                                                  |                                 |
| nline                   |                                                                                                    | Help                                                         | Add Mode                                         | Clos                            |
|                         | Vorkstations                                                                                                    |                                                              |                                                  |                                 |
|                         | Ready                                                                                                    |                                                              |                                                  | NUM                             |
|                         | the encoder.<br>12 In the Encoder Ty                                                                                                    | vpe field, sel                                               | lect:                                            |                                 |
|                         | Magatrina Swina                                                                                                    | Reader/Wri                                                   | iter (Model 712                                  | or 722)                         |
|                         | maysuipe Swipe                                                                                                    | •                                                            |                                                  |                                 |
|                         | 13 Click Test.                                                                                                    |                                                              |                                                  |                                 |
| Note                    | 13 Click Test.<br>The encoder can be<br>Encoder tab. <b>You do</b><br><b>mode to test the enc</b>                                       | tested at an<br>not need to<br>coder.                        | y time by retur<br><b>5 put the encod</b>        | ning to the<br><b>er in mod</b> |
| Note                    | 13 Click Test.<br>The encoder can be<br>Encoder tab. <b>You do</b><br><b>mode to test the end</b><br>14 Click OK.                       | tested at an<br>not need to<br>coder.                        | y time by retur<br><b>5 put the encod</b>        | ning to the<br><b>er in mod</b> |
| Note                    | 13 Click Test.<br>The encoder can be<br>Encoder tab. <b>You do</b><br><b>mode to test the end</b><br>14 Click OK.<br>15 Close System Ad | tested at an<br><b>not need to</b><br>coder.<br>ministratior | y time by return<br><b>5 put the encod</b><br>1. | ning to the<br>er in mod        |
| Note                    | 13 Click Test.<br>The encoder can be<br>Encoder tab. <b>You do</b><br><b>mode to test the end</b><br>14 Click OK.<br>15 Close System Ad | tested at an<br><b>not need to</b><br>coder.<br>ministratior | y time by return<br><b>5 put the encod</b><br>n. | ning to the<br>er in mod        |
| Note                    | 13 Click Test.<br>The encoder can be<br>Encoder tab. <b>You do</b><br><b>mode to test the end</b><br>14 Click OK.<br>15 Close System Ad | tested at an<br><b>not need to</b><br>coder.<br>ministratior | y time by return<br><b>5 put the encod</b><br>n. | ning to the<br>er in mod        |
| Note                    | 13 Click Test.<br>The encoder can be<br>Encoder tab. <b>You do</b><br><b>mode to test the end</b><br>14 Click OK.<br>15 Close System Ad | tested at an<br><b>not need to</b><br>coder.<br>ministratior | y time by return<br><b>5 put the encod</b><br>n. | ning to the<br>er in mod        |

#### Installing the PDA

#### Notes

The Personal Digital Assistant (PDA) is your link from the B.A.S.I.S. workstation to the B.A.S.I.S. G and V lock.

With the help of your computer network administrator, if necessary, perform the following steps to set up the connection between the PDA and the B.A.S.I.S. workstation.

#### To install Microsoft ActiveSync

- 1 Connect the PDA to the B.A.S.I.S. workstation.
- 2 Install Microsoft ActiveSync.
- 3 When prompted, set up a partnership with this computer and remove all check marks associated with programs.
- 4 Restart the computer after ActiveSync completely installs.
- 5 Test the encoder and confirm ActiveSync connectivity before proceeding. To test the encoder, see page 3-4.
- **Note** When ActiveSync is running, the ActiveSync icon, shown in the taskbar on the PC's desktop, is green. When ActiveSync is not running, the icon is gray.

#### Installing B.A.S.I.S. Transport

Confirm that the following requirements are met for running B.A.S.I.S. Transport. For detailed instructions see the *B.A.S.I.S. Installation & Configuration User Guide*.

- □ B.A.S.I.S. System Administration is installed.
- □ B.A.S.I.S. Communication Server is installed.
- □ Microsoft ActiveSync is installed.
- □ A connection is established between the PDA and the PC using ActiveSync.
- **Note** Before you can install B.A.S.I.S. Transport, you must establish a connection between the PDA and the B.A.S.I.S. PC.

#### To install B.A.S.I.S. Transport

You install B.A.S.I.S. Transport from the B.A.S.I.S. CD #1 onto the PDA from the host with a connection established through ActiveSync.

- 1 Open an Explorer window for B.A.S.I.S. CD #1. Stop the auto-run of the B.A.S.I.S. installation wizard if it starts.
- 2 Navigate to the B.A.S.I.S. Transport folder.
- 3 Double-click the Transport executable (program) file.

The B.A.S.I.S. Transport Setup wizard appears.

4 Follow the on-screen instructions.

#### Defining the system

#### Notes

#### Overview

To define a B.A.S.I.S.® G or B.A.S.I.S. V system, you need to configure:

- Card formats
- □ Badge types
- □ 'Virtual' offline access panels
- □ Guest readers

Although B.A.S.I.S. locks are offline (stand-alone) and are not managed by access control panels, you must define Access Panel settings for the locks. In effect, you define 'virtual' access control panels for the locks. More than one lock – called a *reader* in B.A.S.I.S. – can share the same panel configuration. However, these locks (readers) must all:

- be managed by the same B.A.S.I.S. PC
- share the same password
- be located in the same time zone
- use the same daylight saving time setting.

#### Defining card formats

Defining a card format is the starting point to configuring a B.A.S.I.S. G system. But if B.A.S.I.S. G functionality is not needed, a standard card format can be used or configured for a reader assignment through *access levels*. Badges using standard formats on compatible tracks can only be assigned readers through access levels.

#### To define a card format

1 From System Administration, click Administration > Card Formats.

The Card format form displays

2 Click Add.

The Choose Card format type window displays

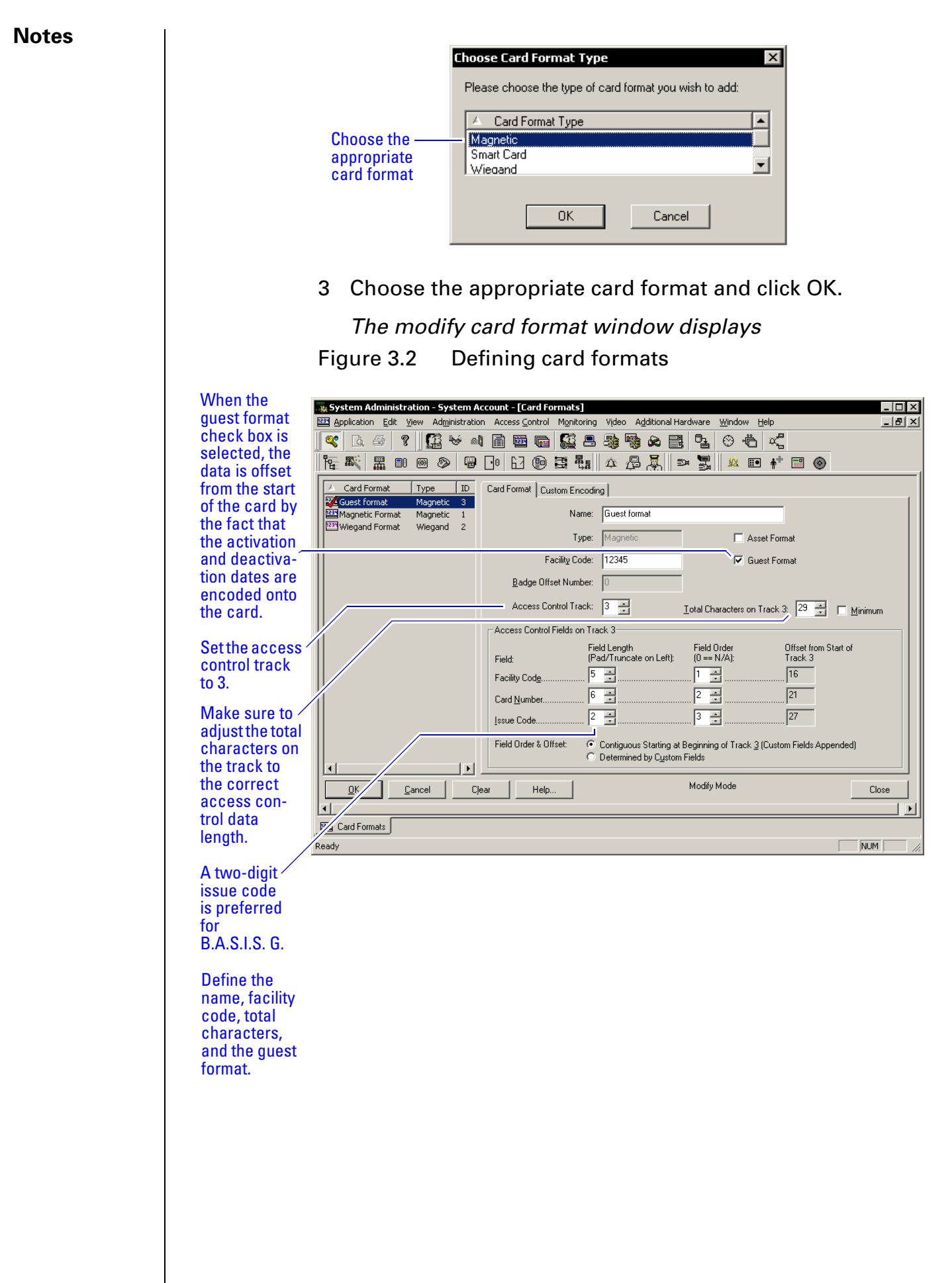

4 Type the name of the card format. A typical name for the guest format is 'Guest format.'

5 Complete all appropriate fields including facility code, access control track, total characters on track, and the guest format check box.

#### Defining badge types

To use B.A.S.I.S. G functionality, you must define a guest badge type. This badge type allows you to define and allocate a range of *badge ID* numbers that will be programmed into the lock. Badge type is an ID Credential Center function used in the configuration of Guest products and determines the block or pool of badge numbers to be allocated to a group of locks.

Also, badge type determines the card format to be encoded on the badge. In this instance think of the badge type as a way of allocating a block of badge numbers to a facility, building, or other group of related guest locks.

Application noteA badge type could be used to allocate a pool of badge numbers for a dormitory from which smaller blocks of numbers could be obtained for the individual dormitory units.

#### To define a guest badge type

1 From System Administration, click Administration > Badge Types.

The Badge Types form displays

2 Click Add.

The modify badge type window displays

Figure 3.3 Selecting the Guest class for B.A.S.I.S. G badge type

|                                                                                                    | System Administration - System Account - [Badge Types]       _□×         Application Edit View Administration Access Control Monitoring Video Additional Hardware Window Help _ I > ×         C       C         C       C         C       < |
|----------------------------------------------------------------------------------------------------|----------------------------------------------------------------------------------------------------|
| Choosing the<br>Guest classifica-<br>tion enables the<br>features of the<br>Badge ID Allo-<br>cation tab. | Registry       Required Fields       Badge Type         Badge Type       Pinnting/Encoding       Required Fields       Badge ID Allocation       Guest Defaults         Second       Badge Type       Pinnting/Encoding       Required Fields       Badge ID Allocation       Guest Defaults         Mame:       Guest Badge Type       Name:       Guest Badge Type                                                                                                    |
|                                                                                                    | Default deactivation date       ○ Dr       ○ No default (user must enter a date manually)                                                                                                    |
|                                                                                                    | Default access group:       Eront layout:       Back layout:   Browse                                                                                                    |
|                                                                                                    | OK     Clear     Help     Add Mode     Close       Image: Close     Image: Close     Image: Close     Image: Close                                                                                                    |
|                                                                                                    | Badge Types       Ready                                                                                                    |

- 3 Select the Guest class from the drop down box.
- 4 Complete all other necessary information on the tab.
- 5 Click the Printing/Encoding tab

The Printing/Encoding tab badge type displays

Figure 3.4 Making sure that the Guest Card format is selected for printing and encoding

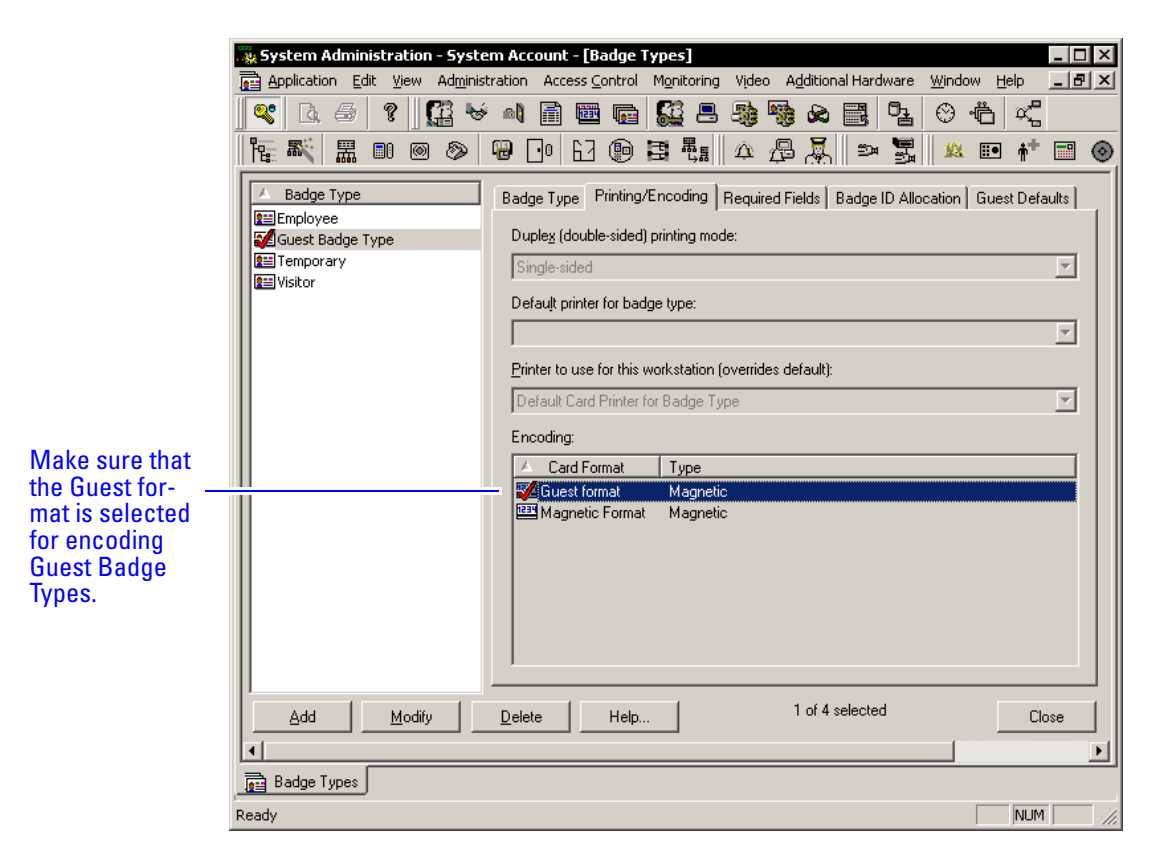

- 6 Select the appropriate card format to be encoded for the badge type.
- 7 Make sure that a check mark appears next to the selected card format.
- 8 Click the Badge ID Allocation tab.

The Badge ID Allocation window displays

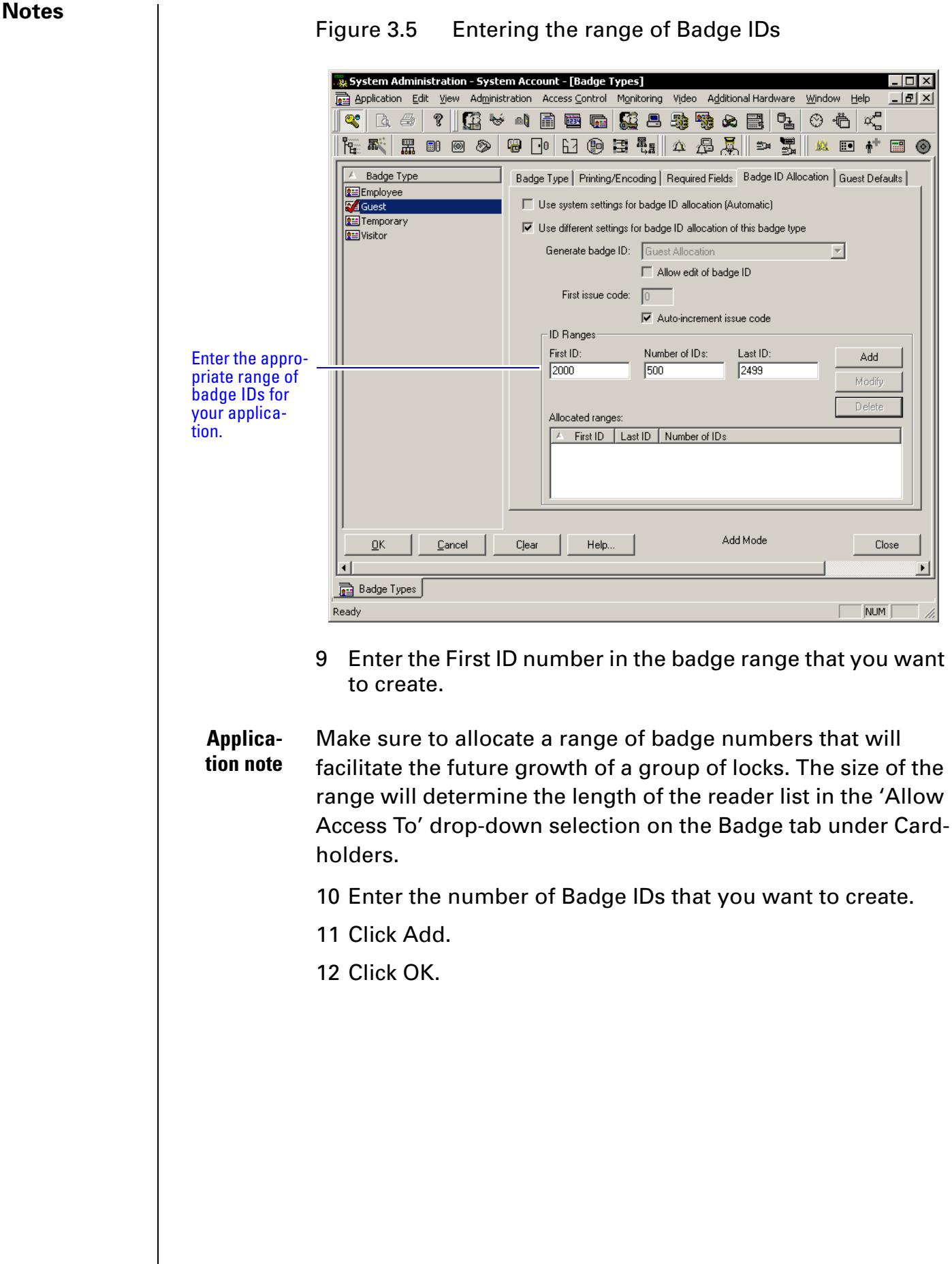

#### Defining 'virtual' offline access panels

#### Notes

Although B.A.S.I.S. Locks are offline (stand-alone) locks and are not managed by access control panels, you must define Access Panel settings for the locks. In effect, you define 'virtual' access control panels for the locks. Using the virtual access panel concept allows the programming of guest locks to follow the same conventions as B.A.S.I.S. online products. Up to 64 locks (called a 'reader' in B.A.S.I.S.) can share the same panel configuration. However, these locks 'readers' must all:

- be managed by the same B.A.S.I.S. PC
- share the same password
- be located in the same time zone
- use the same daylight saving time setting.
- **Note** The default password is 'BEST.' Care should be given to faithfully document any changes to this password since the password cannot be viewed from anywhere in the B.A.S.I.S. application software.

#### To define a 'virtual' offline access panel

- 1 From System Administration, click Access Control > Access Panels.
- 2 Click the Offline Lock tab.
- 3 Click Add.

The Offline Lock Access Panel window displays

| Notes                           | Figure 3.6 Naming the offline lock access panel                                                                  |
|---------------------------------|----------------------------------------------------------------------------------------------------|
|                                 | Sustam Administration - Sustam Account - [Accase Danale]                                                         |
|                                 | Application Edit View Administration Access Control Monitoring Video Additional Hardware Window Help             |
|                                 | _<_ & @ ? [                                                                                                    |
| Name the<br>offline lock        |                                                                                                    |
| access panel                    | BAS-2000 BAS-1000 BAS-500 AAM-20/80 Offline Lock                                                                 |
| appropriately<br>for all of the | A Offline Lock Panel Workstation Name: Johnson West Dorm                                                         |
| possible 64                     | Configuration Parameters<br>Workstation: IND-W2P-DT-038 Browse                                                   |
| controls.                       |                                                                                                    |
|                                 | Password: jaxes                                                                                                  |
| The worksta-                    | Password: J ****                                                                                                 |
| tion name refe                  | Vorld Time (GMT-05:00) Indiana (East)                                                                            |
| to the technic<br>name of the   | al 🗖 Daylight Savings Time                                                                                       |
| computer to                     |                                                                                                    |
| is attached.                    | A                                                                                                    |
|                                 |                                                                                                    |
|                                 |                                                                                                    |
|                                 |                                                                                                    |
|                                 | <u>D</u> K <u>C</u> ancel         Clear         Help         □ Multiple Selection         Add Mode         Close |
|                                 |                                                                                                    |
|                                 | Ready                                                                                                    |
|                                 |                                                                                                    |
|                                 | 4 In the Name field, type the name of the 'virtual' access                                                       |
|                                 | control panel.                                                                                                   |
|                                 | 5 Click OK.                                                                                                    |
|                                 | 6 Repeat steps 3 and 4 as necessary.                                                                             |
|                                 |                                                                                                    |
|                                 |                                                                                                    |
|                                 |                                                                                                    |
|                                 |                                                                                                    |
|                                 |                                                                                                    |
|                                 |                                                                                                    |
|                                 |                                                                                                    |
|                                 |                                                                                                    |
|                                 |                                                                                                    |
|                                 |                                                                                                    |
|                                 |                                                                                                    |
|                                 |                                                                                                    |
|                                 |                                                                                                    |
|                                 |                                                                                                    |
|                                 |                                                                                                    |
|                                 |                                                                                                    |
|                                 |                                                                                                    |

#### Defining the Guest reader/lock

#### Notes

In the B.A.S.I.S. software locks are referred to as readers to conform and maintain consistency with B.A.S.I.S. online terminology conventions.

You can define up to 64 readers or locks for each 'virtual' offline access control panel. And each reader or lock will accept up to eight different card formats. It would be highly unusual to use this many formats in one lock.

In this section you will define a guest reader or lock.

#### To define a Guest reader/lock

- 1 From System Administration, click Access Control > Readers.
- 2 Click the Reader tab if not already on the reader tab.
- 3 Click Add.

The Add Reader window displays

|                                                                                       | System Administration - System Account - [Readers]                                                                                                    |              |
|---------------------------------------------------------------------------------------|----------------------------------------------------------------------------------------------------|--------------|
|                                                                                       |                                                                                                    |              |
| Selecting the<br>Guest reader<br>ype enables the<br>assignment of a                   | Pie       Pie                                                                                                    |              |
| subset of badge<br>numbers from<br>he larger range<br>of numbers con-<br>igured for a | Reader       Settings       Controls       Aux Inputs       Aux Outputs       Anti-Passback       Download Settings       Command Programming       Elevator Hardware       Offline         Name:       Room 104       Held Open Time: <ul> <li>Card Format</li> <li>Type</li> <li>Extended Open:</li> <li>Strike Time:</li> <li>Strike Time:</li> <li>Type</li> </ul>                                                                                                    | ID<br>3<br>1 |
| Sadge Type.                                                                           | Type:     Guest     Extended Strike:     5       Offline     Guest     Extended Strike:     5       Primary<br>Reader:     Offline Guest     Cut Off on Close     Y                                                                                                    | 2            |
| online reader<br>node' allows<br>he lock to use<br>ime zone con-                      | Reader Modes     Do Not Activate Strike on<br>REX       Online:     Biometric Verify       Automatic     Cipher       Offline:     Cipher       First Card Unlock     Allow User Commands                                                                                                    |              |
| rol and token<br>control when<br>programmed for                                       | OK         Cancel         Clear         Help         Multiple Selection         Add Mode         C           IPI Readers         Readers         Image: Clear         Image: Clear         Image: | lose         |
| ooth.                                                                                 | Ready                                                                                                    |              |

Figure 3.7 Defining offline guest readers

- 4 In the Name field, type the name of the reader.
- 5 In the Panel field, select the 'virtual' offline access control panel that controls the reader.
- 6 In the Type field, select Guest.
- 7 Select the appropriate reader mode.

| Notes |                       | 8 Under the Card Format section, select the Guest Card Format.                                                                                                    |
|-------|-----------------------|----------------------------------------------------------------------------------------------------|
|       | Applica-<br>tion note | Selecting the 'Offline Guest' reader type refers to a B.A.S.I.S.<br>V configuration. A selection of the Offline reader type is not<br>recommended.                                                                                                    |
|       |                       | 9 Make any other selections as necessary.                                                                                                    |
|       |                       | 10 Click OK.                                                                                                    |
|       |                       | The Reader is listed in the Reader listing at the top of the window.                                                                                                    |
|       |                       | 11 Repeat steps 3 – 10 for each additional lock/reader.<br>Now that you have defined the reader operation of the lock/<br>readers, you now need to configure the software so that the<br>correct <i>chassis type</i> is assigned to the lock/reader and other<br>offline features are configured appropriately.   |
|       |                       | Before you can complete this section you must know:                                                                                                    |
|       |                       | <ul> <li>Chassis type of the lock/reader. The chassis type will most likely be either mortise or cylindrical.</li> <li>The maximum number of cardholders that will need to access the lock/reader. This includes both guest cardholders and those cardholders that access the reader by access levels.</li> </ul> |
|       |                       | The number of guest badges that will be assigned from<br>the pool of badge IDs.                                                                                                    |
|       |                       |                                                                                                    |
|       |                       |                                                                                                    |
|       |                       |                                                                                                    |
|       |                       |                                                                                                    |
|       |                       |                                                                                                    |
|       |                       |                                                                                                    |
|       |                       |                                                                                                    |
|       |                       |                                                                                                    |
|       |                       |                                                                                                    |
|       |                       |                                                                                                    |
|       |                       |                                                                                                    |

#### To define other guest reader features

#### Notes

- From System Administration, click Access Control > Readers.
- 2 Click the Offline tab.
- 3 Select the Reader that you want to define. Make sure that the check mark is next to the reader to be modified.
- 4 Click Modify.

#### The Modify Offline Reader window displays

![](_page_34_Figure_8.jpeg)

| Make sure<br>that the cor-<br>rect reader is                        | System Administration - System Account- [Readers]         Image: Administration - System Account- [Readers]         Image: Administration - System Account- [Readers] <t< td=""><td> ×</td></t<> | ×     |
|---------------------------------------------------------------------|----------------------------------------------------------------------------------------------------|-------|
| selected when<br>selecting<br>offline fea-<br>tures                 | Reader     Access Panel     Reader Type       Reader     Johnson West Dorm     Guest       DRoom 102     Johnson West Dorm     Guest       DRoom 103     Johnson West Dorm     Guest       DRoom 104     Johnson West Dorm     Guest                                                                                                    |       |
| The common                                                          | Reader Settings Controls Aux Inputs Aux Outputs Anti-Passback Download Settings Command Programming Elevator Hardware Offline                                                                                                    |       |
| allows dupli-<br>cation of a<br>badge range<br>between locks.       | Chassis Type:       Cylindrical         Chassis Volume:       28899         Lock Aead       Image: Common Door         Badge Type:       Badge Type:         Guest Badge Type       Guest Badge Type                                                                                                    | -     |
| The number of                                                       | L'ardholders: 100 Number of Badges: 10                                                                                                    |       |
| events is auto-<br>matically cal-<br>culated based<br>on the amount | Badge Start Number: 2000<br>Badge End Number: 2009                                                                                                    |       |
| of lock mem-<br>ory and the                                         | QK         Clear         Help         Multiple Selection         Modify Mode                                                                                                    | Close |
| cardholders<br>allocated.                                           | Ready NUM                                                                                                    | 1 //  |

- 5 In the Chassis Type field, select the chassis type that the lock/reader has.
- Applica-<br/>tion noteThe custom chassis type enables the modification of the chas-<br/>sis volume. The chassis volume is a value used by engineers<br/>that relates to the number of turns of the motor that is<br/>required to unlock the lock. Only use the custom chassis type<br/>at the direction of a technical support engineer or specific<br/>instructions enclosed with the lock.
  - 6 In the Cardholders field, select the total number of cardholders that will need to access the lock/reader.
  - 7 In the Look Ahead section, select the look ahead offset and range. Normally for B.A.S.I.S. G locks, the offset is set to 1 and the range to 3. For more information on guest functionality, see page 2-4.

| Notes | 8 In the Guest Parameters section, select whether the lock/ reader will be a <i>Common door</i> .                                                                                                    |
|-------|----------------------------------------------------------------------------------------------------|
|       | 9 In the Badge Type field, select a guest badge type from the list that was created. See page 3-9.                                                                                                    |
|       | 10 In the Number of badges field, enter the number of guest<br>badges to be allocated to this lock/reader from the total<br>pool of badge IDs.                                                                                                    |
|       | 11 For a common door only: In the Badge Start Number field,<br>enter the starting badge number for the subset of numbers<br>to be used in this lock/reader. The badge end number is<br>automatically calculated from the numbers entered.                                                                                                    |
|       | 12 Click OK.                                                                                                    |
|       | 13 Repeat steps 3 – 12 for each lock/reader to be defined.                                                                                                    |
|       | B.A.S.I.S. G Lock/reader<br>programming is now complete                                                                                                    |
|       | If you have finished the tasks up to this point, you have com-<br>pleted all steps necessary for the programming of <i>B.A.S.I.S. G</i><br><i>functionality</i> . However, for <i>B.A.S.I.S. V functionality</i> , that is,<br>the use of <i>time zones</i> , <i>access levels</i> , <i>holidays</i> , etc, that you<br>may want to use for B.A.S.I.S. G lock/readers, see the<br><i>B.A.S.I.S. System Administration User Guide</i> . |
|       | For a complete list of features comparing B.A.S.I.S. V and B.A.S.I.S. G, see "Feature comparison of B.A.S.I.S. G and B.A.S.I.S. V" on page 2-7.                                                                                                    |
| Note  | If you assign cardholders using access levels to B.A.S.I.S. G<br>lock/readers, you will need to use the PDA to update the locks.                                                                                                    |
|       |                                                                                                    |
|       |                                                                                                    |
|       |                                                                                                    |
|       |                                                                                                    |
# C h a p t e r

# Setting up and Maintaining B.A.S.I.S.® Offline Locks

This section describes how to use your B.A.S.I.S.® Transport software. The following topics are covered.

# Introducing B.A.S.I.S. Transport

The B.A.S.I.S. Transport software application lets you:

- program B.A.S.I.S. G and B.A.S.I.S. V Locks by transferring reader configurations from B.A.S.I.S. System Administration to the locks
- transfer history records from B.A.S.I.S. Locks to System Administration
- view diagnostics information for B.A.S.I.S. Locks.

In addition, you can use Transport to unlock a B.A.S.I.S. Lock without using a card or PIN. You also can change the lock's mode of operation.

### Programming locks

#### To program a B.A.S.I.S. G or B.A.S.I.S. V Lock, you need to:

- Define an access control panel and reader configuration for the lock using B.A.S.I.S. System Administration. For more information, see page 3-7 of this guide as well as the B.A.S.I.S. System Administration User Guide.
- □ Transfer the reader configuration from the PC to the PDA. See the next section.
- Transfer the reader configuration from the PDA to the lock.
   See page 4-10.

# Transferring reader configurations from the B.A.S.I.S. PC to the PDA

After you have used System Administration to create the reader configurations for the locks you want to program, you can transfer the reader configurations from the B.A.S.I.S. PC to the PDA. Perform these steps:

#### To transfer reader configurations from the B.A.S.I.S. PC to the PDA

- 1 Establish an ActiveSync connection between the PDA and PC.
- **Note** When ActiveSync is running, the ActiveSync icon, shown in the taskbar on the PC's desktop, is green.
  - 2 *On the PDA*, make sure B.A.S.I.S. Transport is not running. To exit Transport, see page 4-10.
  - 3 *On the PC*, launch B.A.S.I.S. System Administration and B.A.S.I.S. Communication Server.
  - 4 From the System Administration main menu, click View, then System Tree. See Figure 4.1

#### Figure 4.1 System Administration System Tree

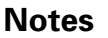

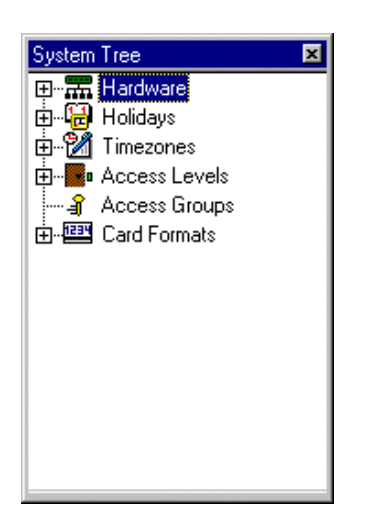

You can expand the entries in the System Tree to see the hierarchy of access control devices in your system. To expand an entry, click the plus sign (+) to the left of the entry. To collapse an entry, click the minus sign (–) to the left of the entry.

5 Expand the Hardware entry to view the access control panels defined for your system. Expand the access control panels to view the readers defined for your system. See Figure 4.2.

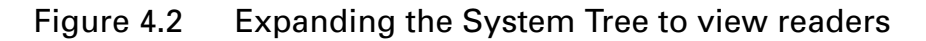

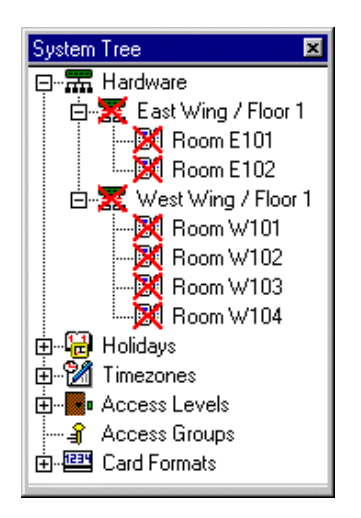

- **Note** If a reader configuration has been created or updated at System Administration, but has not yet been sent to the PDA, a red "X" appears on the reader's icon, as well as on the icon for the reader's access panel.
  - 6 Highlight the reader that you want to transfer to the PDA.

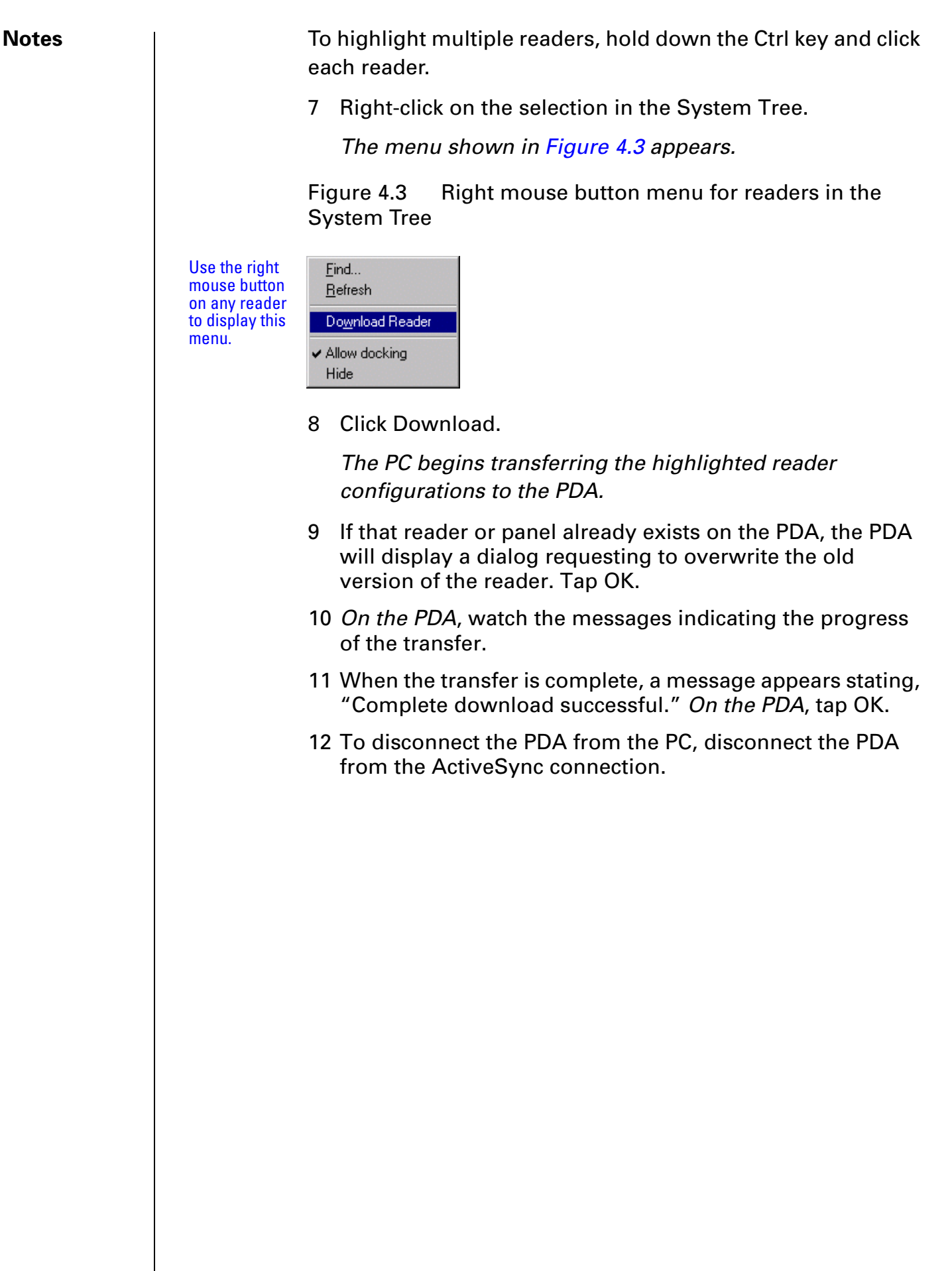

# Transferring a configuration from the PDA to a lock | Notes

The sections below provide instructions for sending a panel/ reader configuration to a B.A.S.I.S. G or B.A.S.I.S. V Lock.

#### To connect the PDA to a lock

See Figure 4.4 and perform these steps:

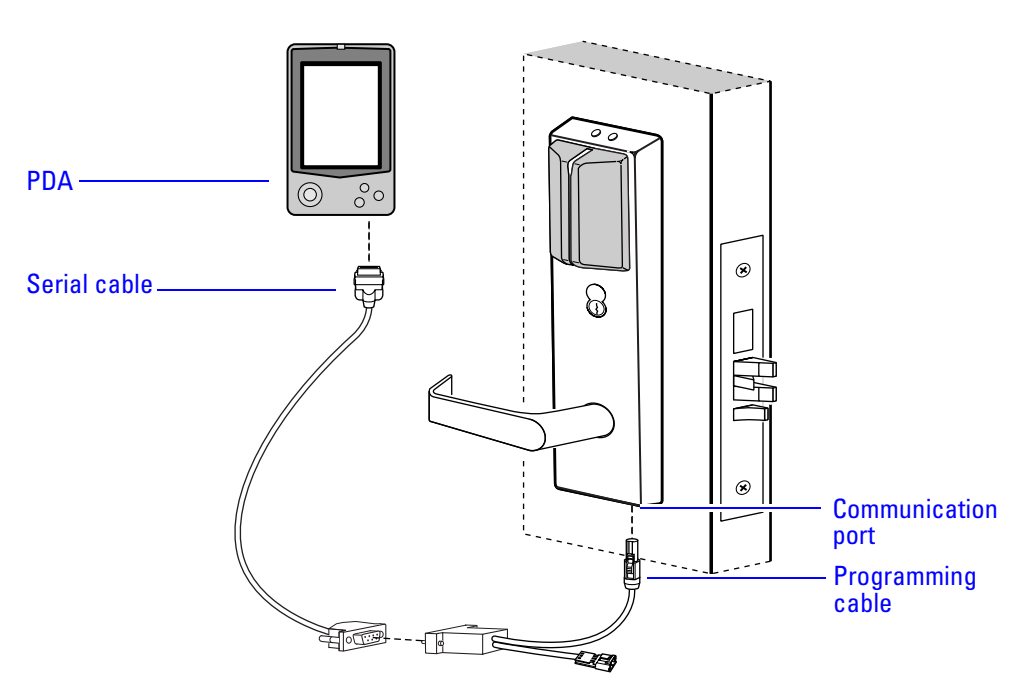

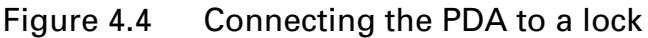

- 1 Connect the serial cable to the PDA.
- 2 Connect the serial cable to the programming cable.
- 3 Connect the programming cable to the lock's communication port. The connector snaps into place.

#### To start B.A.S.I.S. Transport

On the PDA, tap Start, then Programs, then BAS, then Transport.

The Main window appears, as shown in Figure 4.5

| Figure 4.5 | B.A.S.I.S. Transport Main window |
|------------|----------------------------------|
|------------|----------------------------------|

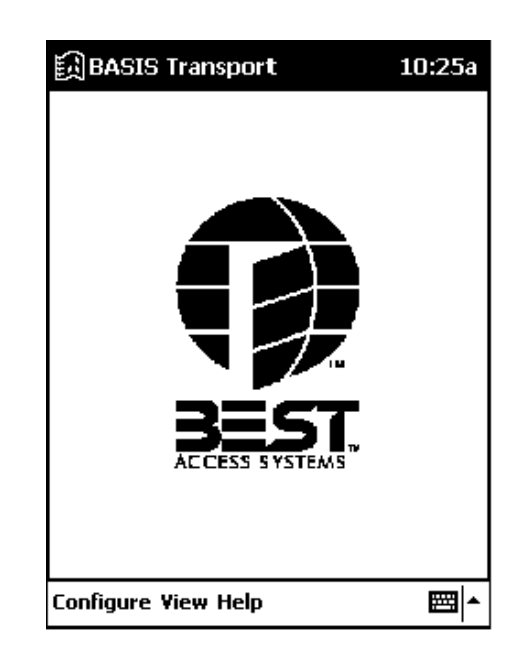

#### To transfer a panel/reader configuration to a lock

- 1 Connect the PDA to the lock. See page 4-5.
- 2 Start B.A.S.I.S. Transport. See page 4-6.
- 3 From the B.A.S.I.S. Transport Main window on the PDA, tap View, then Transport.

The Transport window shows the Panel/Reader Tree.

You can expand the entries in the Panel/Reader Tree to see the hierarchy of access control panel/reader configurations on the PDA. See Figure 4.6

|                                                                                 | BASIS Transport Panel: East Wing / Floor 1 | 3:33p |
|---------------------------------------------------------------------------------|--------------------------------------------|-------|
| Click the minus—<br>sign to col-<br>lapse.<br>Click the plus<br>sign to expand. | East Wing / Floor 1<br>                    |       |
|                                                                                 | Transport View Help                        | ₩     |

Figure 4.6

To expand a panel, tap the plus sign (+) to the left of the panel. To collapse a panel, tap the minus sign (–) to the left of the panel.

- 4 Highlight the reader configuration that you want to transfer to the lock.
- 5 Tap Transport, then Configure Lockset.

Panel/Reader Tree

The Login window appears, as shown in Figure 4.7.

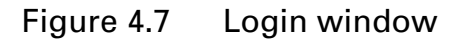

| Login              |
|--------------------|
|                    |
| Enter Password :   |
|                    |
| OK Cancel          |
| Preserve user pins |

- 6 If you are programming the lock for the first time:
  - a Leave the Enter Password field blank.
- **Note** B.A.S.I.S. Locks do not have a factory-programmed default password.
  - b Ignore the Preserve user pins checkbox.
  - c Tap OK.

| Notes |      | <i>A message appears stating, "Attempting login</i><br><i>Please swipe a card</i> "<br>d Use the temporary operator card to activate the lock.                                           |
|-------|------|----------------------------------------------------------------------------------------------------|
|       |      | A message appears asking, "Reader ID's don't<br>match. Continue anyway?"                                                                                                    |
|       |      | 7 Tap Yes.                                                                                                    |
|       |      | The PDA begins transferring the selected reader configuration to the lock.                                                                                                    |
|       |      | <i>On the PDA</i> , watch the messages indicating the progress of the transfer.                                                                                                    |
|       |      | When the transfer is complete, a message appears stating, "Configuration data transfer successful."                                                                                      |
|       |      | 8 Тар ОК.                                                                                                    |
|       |      | A message appears asking, "Delete this reader?"                                                                                                    |
|       |      | 9 We recommend that you tap Yes to delete the reader configuration.                                                                                                    |
|       |      | The reader configuration no longer appears in the Panel/Reader Tree.                                                                                                    |
|       | Note | <i>If you want to use this reader configuration for another lock,</i> tap No.                                                                                                    |
|       |      | 10 To return to the Main window, tap View, then Main.                                                                                                    |
|       |      | 11 To disconnect the PDA from the lock, press the button on<br>the programming cable connector and unplug the<br>programming cable from the lock's communication port.<br>See Figure 4.8 |
|       |      |                                                                                                    |
|       |      |                                                                                                    |
|       |      |                                                                                                    |
|       |      |                                                                                                    |
|       |      |                                                                                                    |
|       |      |                                                                                                    |
|       |      |                                                                                                    |
|       |      |                                                                                                    |
|       |      |                                                                                                    |

# Figure 4.8 Disconnecting the programming cable from the lock

#### Notes

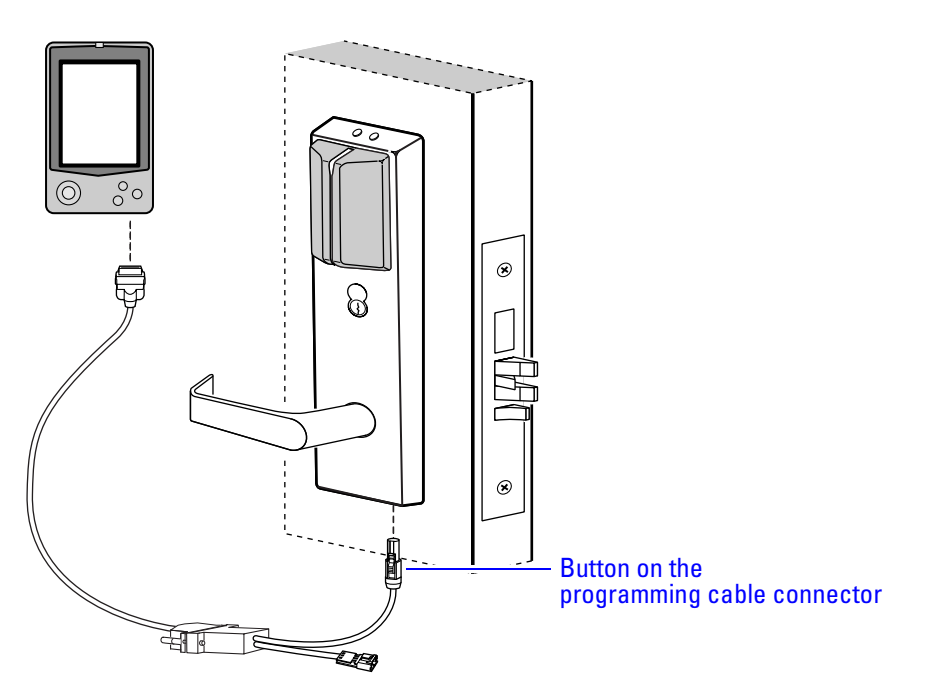

#### If you are updating the configuration for the lock.

1 Enter the lock's password in the Enter Password field.

For instructions to use the PDA's virtual keyboard, see the documentation provided with the PDA.

**Note** The password for a lock is the password programmed for the reader in the virtual access control panel. You must enter the password exactly as it was entered in the Password field on the Offline Lock form in the Access Panels folder. Capitalization must be the same. The default password is 'BEST.'

#### If the lock has a dual validation reader (with keypad):

- To keep the user PINs already programmed, place a check in the Preserve user pins checkbox.
- Or, to reprogram the lock with the PINs stored in B.A.S.I.S., remove the check from the Preserve user pins checkbox.
- **Caution** If users have reprogrammed their PINs at the lock and you do not preserve the user PINs, users will no longer be able to access the lock.

|                      | <b>To manually change the PIN in a B.A.S.I.S. dual validation lock</b><br>If you must use your card and PIN to unlock the door during<br>some or all time periods, change your PIN periodically for<br>added security. You can change your PIN only during a time<br>period when both your card and PIN are required to unlock<br>the door. For more information about changing a lock's mode,<br>see page 4-17. |  |  |
|----------------------|----------------------------------------------------------------------------------------------------|--|--|
| Caution              | Do not write your PIN on your card or in a place where some-<br>one might see it.                                                                                                    |  |  |
|                      | 1 Use your card at the lock.                                                                                                    |  |  |
|                      | 2 From the lock keypad, immediately enter:                                                                                                    |  |  |
|                      | * + your current PIN + #                                                                                                    |  |  |
|                      | The red light remains on, indicating that you can change your PIN.                                                                                                    |  |  |
|                      | 3 Immediately enter:                                                                                                    |  |  |
|                      | your new PIN + #                                                                                                    |  |  |
|                      | 4 Immediately re-enter:                                                                                                    |  |  |
|                      | your new PIN + #                                                                                                    |  |  |
|                      | The green light flashes to indicate that you success-<br>fully changed your PIN.                                                                                                    |  |  |
| Note                 | If you make a mistake re-entering your new PIN, three short<br>tones sound and the red light turns off. Start over with step 1<br>and use your old PIN for step 2.                                                                                                    |  |  |
| Example of           | 1 Use your card.                                                                                                    |  |  |
| changing<br>your PIN | 2 Enter * 1 2 3 4 #                                                                                                    |  |  |
| yourriv              | 3 Enter * 4 3 2 1 #                                                                                                    |  |  |
|                      | 4 Re-enter * 4 3 2 1 #                                                                                                    |  |  |
|                      | To exit B.A.S.I.S. Transport                                                                                                    |  |  |
|                      | From the B.A.S.I.S. Transport Main window on the PDA,<br>tap View, then Exit.                                                                                                    |  |  |
|                      |                                                                                                    |  |  |

## Retrieving history records

#### Notes

# History retrieval overview

To retrieve and view history records from a B.A.S.I.S. G or B.A.S.I.S. V Lock, you need to:

- Transfer the history records from the lock to the PDA. See the next section.
- Transfer the history records from the PDA to the B.A.S.I.S. PC. See page 4-13.
- Use System Administration to generate reports using the transferred records. See page 4-13.

You can retrieve history records from multiple locks and then transfer all of the records to the PC at the same time.

## Transferring history records from a lock to the PDA

- 1 Connect the PDA to the lock. See page 4-5.
- 2 Start B.A.S.I.S. Transport. See page 4-6.
- 3 *From the B.A.S.I.S. Transport Main window on the PDA*, tap View, then Transport.

*The Transport window shows the Panel/Reader Tree.* 

- **Note** When transferring history records from the lock, you do not need to highlight a reader in the tree.
  - 4 Tap Transport, then Get History.

The Login window appears, as shown in Figure 4.9.

Figure 4.9 Login window

| Login            |        |
|------------------|--------|
| Enter Password : |        |
| OK               | Cancel |

5 Enter the lock's password in the Enter Password field. For instructions to use the PDA's virtual keyboard, see the documentation provided with the PDA.

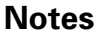

**Note** The password for a lock is the password programmed for the reader configuration's access control panel. You must enter the password exactly as it was entered in the Password field on the Offline Lock form in the Access Panels folder. Capitalization must be the same.

6 Tap OK.

A message appears stating, "Attempting login . . . Please swipe a card . . . . "

7 Use the temporary operator card to activate the lock.

The lock begins transferring its history records to the PDA.

On the PDA, watch the messages indicating the progress of the transfer.

When the transfer is complete, a message appears indicating the number of history records that were transferred. See Figure 4.10.

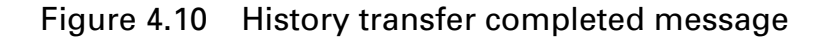

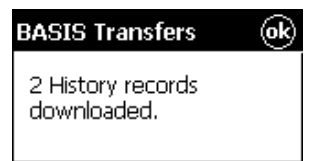

- 8 Tap OK.
- 9 To return to the Main window, tap View, then Main.
- 10 To disconnect the PDA from the lock, press the button on the programming cable connector and unplug the programming cable from the lock's communication port. See Figure 4.8 on page 4-9.

You can view the history records only after they have been transferred from the PDA to the PC. You cannot view the history records on the PDA.

|      | To Transfer history records from the PDA to the B.A.S.I.S. PC                                                                                               |                                                                                                    |  |  |  |
|------|----------------------------------------------------------------------------------------------------|----------------------------------------------------------------------------------------------------|--|--|--|
|      | 1                                                                                                    | <i>On the B.A.S.I.S. PC</i> , launch B.A.S.I.S. System Administration and B.A.S.I.S. Communication Server.                                                                                                    |  |  |  |
|      | 2                                                                                                    | Establish ActiveSync connection between the PDA and the PC.                                                                                                    |  |  |  |
| Note | W<br>th                                                                                                    | hen ActiveSync is running, the ActiveSync icon, shown in<br>e taskbar on the PC's desktop, is green.                                                                                                    |  |  |  |
|      |                                                                                                    | When the connection has been established, the PDA automatically transfers all history records to the PC.                                                                                                    |  |  |  |
|      |                                                                                                    | On the PDA, watch the messages indicating that the PDA is uploading history records to the PC.                                                                                                    |  |  |  |
|      |                                                                                                    | When the history records have been uploaded, a message appears indicating the number of history records that were transferred.                                                                                               |  |  |  |
| Note | B.A.S.I.S. Transport does not need to be running during this process.                                                                                       |                                                                                                    |  |  |  |
|      | Viewing history records                                                                                                    |                                                                                                    |  |  |  |
|      | After you have transferred lock history records from the PDA to the B.A.S.I.S. PC, you can use System Administration to generate reports using the records. |                                                                                                    |  |  |  |
|      | Fc<br>vie<br>loe<br>tic                                                                                                    | or example, you can use the <i>All Events Over Time</i> report to<br>ew and/or print all of the history events transferred from the<br>cks. For instructions, see the <i>B.A.S.I.S. System Administra-</i><br>on User Guide. |  |  |  |
|      |                                                                                                    |                                                                                                    |  |  |  |
|      |                                                                                                    |                                                                                                    |  |  |  |
|      |                                                                                                    |                                                                                                    |  |  |  |
|      |                                                                                                    |                                                                                                    |  |  |  |
|      |                                                                                                    |                                                                                                    |  |  |  |

# Using diagnostics features

| Diagnostics                                                                                        | overview                                           |   |
|----------------------------------------------------------------------------------------------------|----------------------------------------------------|---|
| Figure 4.11                                                                                        | 3.A.S.I.S. Transport Domestics windo               | w |
| 題BASIS Transpo                                                                                     | rt 4:44p                                           |   |
| Firmware ID :<br>Version :<br>Diagnostics Code :<br>Online Mode :<br>Use Count :<br>Main Battery : | BA_LKS<br>1.01<br>0x0000<br>AUTOMATIC<br>0<br>GOOD |   |
| Backup Battery :                                                                                   | BAD                                                |   |
| Diagnostics View He                                                                                | elp 🔤 🔺                                            |   |

You can use B.A.S.I.S. Transport to view diagnostics information for a lock. Figure 4.11 shows an example of the diagnostics information provided. The table below describes each of the fields in the Diagnostics window.

#### This field Shows

| Firmware<br>ID | ID indicating the type of firmware in the lock. Technical support personnel may ask you to provide this information.  |
|----------------|----------------------------------------------------------------------------------------------------|
| Version        | Version number of the lock's firmware. Technical sup-<br>port personnel may ask you to provide this informa-<br>tion. |

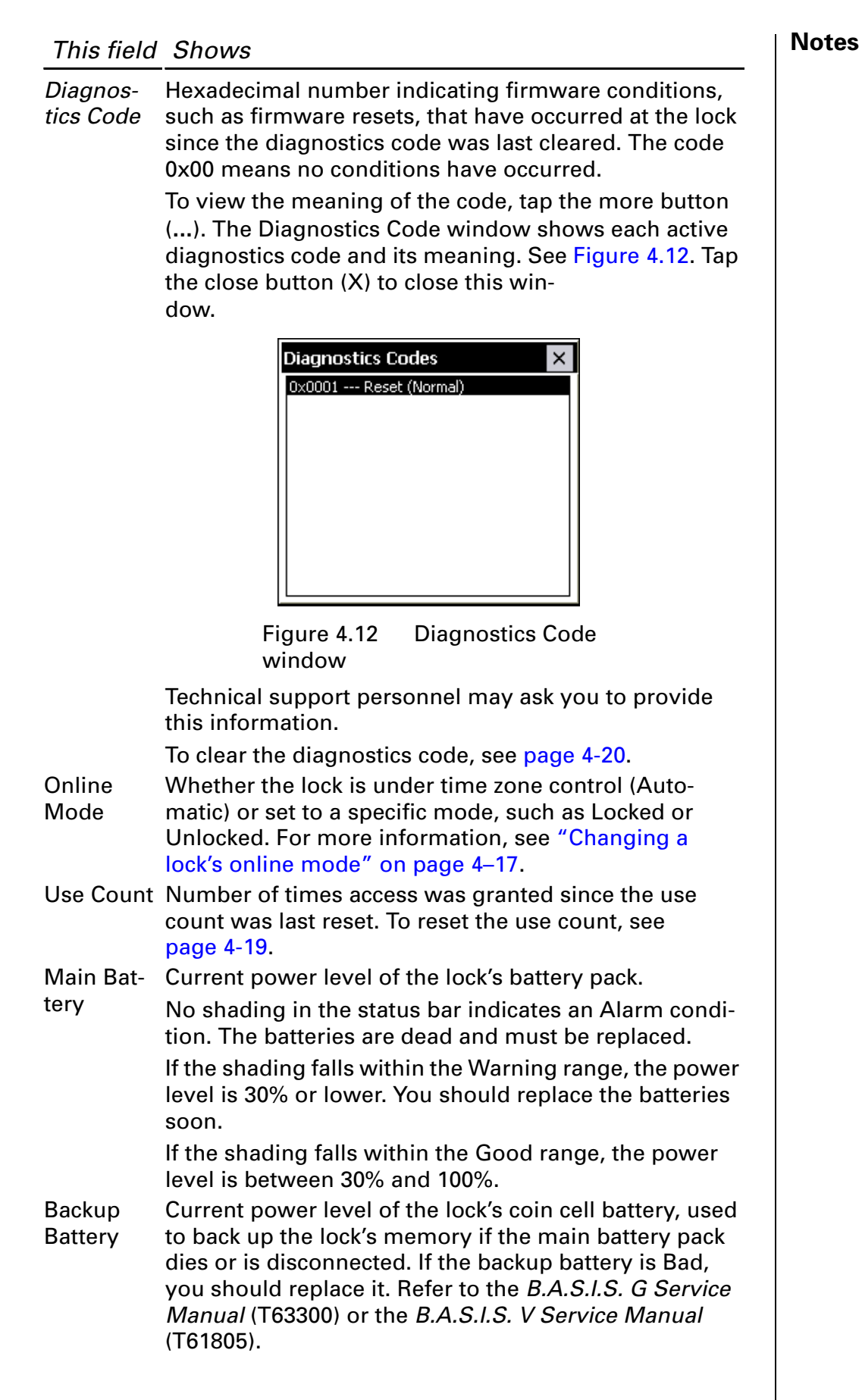

| Notes | To view diagnostics information                                                                                                    |  |  |
|-------|----------------------------------------------------------------------------------------------------|--|--|
|       | 1 Connect the PDA to the lock. See page 4-5.                                                                                                    |  |  |
|       | 2 Start B.A.S.I.S. Transport. See page 4-6.                                                                                                    |  |  |
|       | 3 <i>From the B.A.S.I.S. Transport Main window on the PDA</i> , tap View, then Diagnostics.                                                                                                    |  |  |
|       | The Diagnostics window appears, with the fields blank.                                                                                                    |  |  |
|       | 4 Tap Diagnostics, then Connect.                                                                                                    |  |  |
|       | The Login window appears.                                                                                                    |  |  |
|       | 5 Enter the lock's password in the Enter Password field.<br>For instructions to use the PDA's virtual keyboard, see the<br>documentation provided with the PDA                                                                                                    |  |  |
| Not   | The password for a lock is the password programmed for the reader configuration's access control panel. You must enter the password exactly as it was entered in the Password field on the Offline Lock form in the Access Panels folder. Capitalization must be the same. |  |  |
|       | 6 Тар ОК.                                                                                                    |  |  |
|       | A message appears stating, "Attempting login<br>Please swipe a card"                                                                                                    |  |  |
|       | 7 Use the temporary operator card to activate the lock.                                                                                                    |  |  |
|       | The diagnostics information appears on the PDA, as shown in Figure 4.11 on page 4-14.                                                                                                    |  |  |
| Not   | <b>te</b> To perform other activities while connected to the lock, see:                                                                                                    |  |  |
|       | <ul> <li>"Changing a lock's online mode" on page 4–17</li> <li>"Unlocking a door temporarily" on page 4–18</li> <li>"Resetting the use count" on page 4–19</li> <li>"Clearing the diagnostics code" on page 4–20.</li> </ul>                                               |  |  |
|       | 8 When you have finished using diagnostics features, tap<br>Diagnostics, then Disconnect.                                                                                                    |  |  |
|       | The PDA closes communications with the lock.                                                                                                    |  |  |
|       | 9 To return to the Main window, tap View, then Main.                                                                                                    |  |  |
|       | 10 To disconnect the PDA from the lock, press the button on<br>the programming cable connector and unplug the<br>programming cable from the lock's communication port.<br>See Figure 4.8 on page 4-9.                                                                      |  |  |
|       |                                                                                                    |  |  |

# Changing a lock's online mode

#### Notes

When a B.A.S.I.S. G or B.A.S.I.S. V Lock's mode of operation is determined by its programming, the diagnostics information for the lock indicates that the lock's "online mode" is Automatic. In effect, the lock is under time zone control. For information about defining time zones for a lock, see the *B.A.S.I.S. System Administration User Guide*.

You can use the PDA to select a specific online mode of operation for a lock and override time zone control. The selected mode remains in effect until you restore the lock to time zone control by setting the online mode to Automatic.

For example, during an emergency you might set a lock's online mode to Unlocked so that emergency personnel can access the room. When the emergency is over, you can set the lock's online mode to Automatic to restore time zone control.

# The online mode will change only after disconnecting from the lock.

The following online modes are available:

- Automatic. The lock is under time zone control.
- Card. Any valid card in the lock's database can access the lock.
- **Card and PIN**. Any valid card and PIN combination programmed in the lock's database can access the lock.
- **Card or PIN**. Any valid card or PIN programmed in the lock's database can access the lock.
- Facility Code. Any card with a valid facility code can access the lock.
- Locked. The door is locked. All cards and PINs are denied access.
- Unlocked. The door is unlocked.

#### To change a lock's online mode, perform these steps:

1 *If you are already viewing diagnostics information for the lock*, go to Step 2.

*If you are not viewing diagnostics information for the lock,* perform Step 1 through Step 7 on page 4-16.

2 From the B.A.S.I.S. Transport Diagnostics window on the PDA (Figure 4.11 on page 4-14), tap Diagnostics, then Set Online Mode, then the mode that you want.

A confirmation message appears.

- 3 Select OK.
- 4 When you have finished using diagnostics features, perform Step 8 through Step 10 on page 4-16.

## Unlocking a door temporarily

You can use the PDA to unlock a door for the default duration programmed for a lock. This feature is useful when you need to access the inside of the door to replace the lock's batteries or perform other maintenance for the lock.

#### To unlock a door temporarily, perform these steps:

1 *If you are already viewing diagnostics information for the lock*, go to Step 2.

*If you are not viewing diagnostics information for the lock,* perform Step 1 through Step 7 on page 4-16.

2 From the B.A.S.I.S. Transport Diagnostics window on the PDA (Figure 4.11 on page 4-14), tap Diagnostics, then Unlock Once.

A confirmation message appears asking, "Unlock once?"

3 Select OK.

The lock unlocks for the default duration programmed for the lock, letting you open the door.

4 When you have finished using diagnostics features, perform Step 8 through Step 10 on page 4-16.

#### Resetting the use count

Every B.A.S.I.S. G and B.A.S.I.S. V Lock counts the number of times access is granted to a card or PIN since the use count was last reset. You can use this count to track how often a lock is used during a selected time frame.

#### To reset the use count for a lock

1 *If you are already viewing diagnostics information for the lock*, go to Step 2.

*If you are not viewing diagnostics information for the lock,* perform Step 1 through Step 7 on page 4-16.

2 From the B.A.S.I.S. Transport Diagnostics window on the PDA (Figure 4.11 on page 4-14), tap Diagnostics, then Reset, then Use Count.

A confirmation message appears asking, "Reset use count?"

3 Select OK.

The lock's use count is reset to 0.

4 When you have finished using diagnostics features, perform Step 8 through Step 10 on page 4-16.

## Clearing the diagnostics code

The lock's diagnostics code indicates firmware conditions, such as firmware resets, that have occurred at the lock since the diagnostics code was last cleared. For more information, see page 4-15.

#### To clear a lock's diagnostics code, perform these steps:

1 *If you are already viewing diagnostics information for the lock*, go to Step 2.

*If you are not viewing diagnostics information for the lock,* perform Step 1 through Step 7 on page 4-16.

2 From the B.A.S.I.S. Transport Diagnostics window on the PDA (Figure 4.11 on page 4-14), tap Diagnostics, then Reset, then Diagnostics Code.

A confirmation message appears asking, "Reset diagnostics code?"

3 Select OK.

The diagnostics code is reset to 0x0000.

4 When you have finished using diagnostics features, perform Step 8 through Step 10 on page 4-16.

# Chapter **5**

# Managing B.A.S.I.S.® G Cardholders

# Introduction

Use this section to understand how to manage B.A.S.I.S.® G *cardholders*. Managing cardholders involves three activities:

- Editing cardholders
- Searching for cardholders
- Encoding cardholders' badges

These activities form the bulk of day-to-day operations that are necessary for maintaining a B.A.S.I.S. G System in good working order. This section will help you master these activities.

#### Editing cardholders

The first of the three activities, editing cardholders involves the following:

- Adding
- Modifying
- Deleting

### Adding cardholders

Although it's not required, to make the process of adding cardholders more efficient, we recommend using the List Builder feature of B.A.S.I.S. This feature allows you to build lists of departments names, building names, locations, and even custom cardholder information before actually creating the individual cardholder records.

In the cardholder screen, the following are fields are dropdown lists that the user can pick from. If these lists are compiled before adding cardholders users can create cardholders quicker and more consistently:

- Title
- Department
- Division
- Location
- Building

|                                                                                                    | Fo create lists of cardholde                                                                         | er data                                                                                                    |                                                         | Notes |
|----------------------------------------------------------------------------------------------------|----------------------------------------------------------------------------------------------------|----------------------------------------------------------------------------------------------------|---------------------------------------------------------|-------|
|                                                                                                    | 1 From the System A<br>Administration > Lis                                                          | dministration applicat<br>st Builder.                                                                                                    | tion, click                                             |       |
|                                                                                                    | The List Builder scr                                                                                 | een displays                                                                                                    |                                                         |       |
|                                                                                                    | Figure 5.1                                                                                           |                                                                                                    |                                                         |       |
| Build lists of<br>departments<br>names, build-<br>ing names,<br>locations, and<br>even custom<br>cardholder<br>information<br>before actually<br>creating the<br>individual card-<br>holder records. | List Builder Simple Lists Lists: Badge Status Building Department Division Location Title Visit Type | List Contents (9 Items):<br>Admissions<br>Admissions<br>Athletics<br>Dean of men<br>Dean of women<br>Faculty life<br>President's office<br>Registrat's office<br>Student life | Add<br>Modify<br>Delete<br>Validate Lists<br>Close Help |       |

- 2 Click the List that you want to add to, so that check mark appears on the highlighted list.
- 3 Click Add.

- 4 Add the name of the building, department, etc, that will appear in the cardholder screen drop-down list.
- 5 Click OK.
- 6 Repeat steps 2 through 5 until all lists are completed.

Before you start adding cardholders, make sure that you compile all student, employee, contractor, and other records that will need badges.

If you have a large database of people that will need badges, you may want to consider using B.A.S.I.S. Data Exchange, a utility designed to make the process of importing large administration databases or meal card databases into B.A.S.I.S. See your local representative for more information. But to individually create cardholders follow these steps.

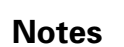

#### To create a cardholder:

- 1 From System Administration, click Administration > Cardholders.
- 2 Click Add.

The Add Cardholders window displays

| Figure 5.2 Adding cardiolders | Figure 5.2 | Adding cardholders |
|-------------------------------|------------|--------------------|
|-------------------------------|------------|--------------------|

|                    | 😴 System Administration - System Account - [Cardholders: Adding All ]                                                   |
|--------------------|----------------------------------------------------------------------------------------------------|
|                    | 😭 Application Edit View Cardholder Administration Access Control Monitoring Video Additional Hardware Window Help 💷 🗗 🔀 |
|                    |                                                                                                    |
|                    |                                                                                                    |
|                    | 🕵 Cardholder 🔃 Badge 📴 Access Levels 🚳 Biometrics 😽 Visits 🛋 Assets 👩 Directory Accounts 😤 Guard Tours 📓 Reports        |
|                    | Last name: First name: Middle name:                                                                                     |
| Completion of at - |                                                                                                    |
| least the last     | Cardholder ID: Badge type:                                                                                              |
| name field is      |                                                                                                    |
| required to tem-   | Addeer                                                                                                    |
| porarily save      | Tite:                                                                                                    |
| the cardholder     |                                                                                                    |
| record.            | City: Department:                                                                                                    |
|                    |                                                                                                    |
|                    | State: Zip code: Division:                                                                                              |
| Only complete      |                                                                                                    |
| those fields that  | Phone: Birth date: Location: Badge ID:                                                                                  |
| are necessary      | Issue code:                                                                                                    |
| for your busi-     | E -mait: Floor: Prints: Prints:                                                                                         |
| ness or institu-   | Activate:                                                                                                    |
| tion.              | Heoria last changed: Unice prione: Extension: Descrively:                                                               |
|                    |                                                                                                    |
|                    | <u>D</u> K <u>C</u> ancel Clear All Capture Import                                                                      |
|                    | Person tupe: Cardholder                                                                                                 |
|                    |                                                                                                    |
|                    | R Cardholders: Adding All                                                                                               |
|                    | Adding All                                                                                                    |
|                    |                                                                                                    |

- 3 Complete all appropriate fields in the form.
- **Note** Completion of at least the last name field is required to temporarily save the cardholder record. Only complete those fields that are necessary for your business.
  - **Tip** To more efficiently add cardholders, use the B.A.S.I.S. List Builder feature described on page 5-3.
    - 4 Click the Badge tab.

| <pre>Figure 5.3</pre>                                                                                                    |                                                                                            | The badge form displays                                                                                                    |
|----------------------------------------------------------------------------------------------------|--------------------------------------------------------------------------------------------|----------------------------------------------------------------------------------------------------|
| Image: System Administration - System Account - [Cardholders: Adding Badge]         Image: System Administration - System Account - [Cardholders: Adding Badge]         Image: System Administration - System Account - [Cardholders: Adding Badge]         Image: System Administration - System Account - [Cardholders: Adding Badge]         Image: System Administration - System Account - [Cardholders: Adding Badge]         Image: System Administration - System Account - [Cardholders: Adding Badge]         Image: System Administration - System Account - [Cardholder System Account - [Cardholder System Account - [C |                                                                                            | Figure 5.3                                                                                                    |
| Person type: Cardholder    Adding Badge  Adding Badge                                                                                                    | Complete at —<br>least two<br>fields: badge<br>type and allow<br>access to<br>(readers): — | Status:       Pix         Badge ID:       Status:         Status:       Pix         Status:       Pix         Status:       Status:         Status:       Status:         Status:       Status:         Status:       Status:         Status:       Status:         Status:       Status: |
| Adding Badge                                                                                                    |                                                                                            | Person type: Cardholder                                                                                                    |
|                                                                                                    |                                                                                            | Adding Badge         NUM                                                                                                    |

- 5 Complete all appropriate fields in the form. For a compete list of field definitions, see the System Administration Help or the Glossary.
- **Note** Completion of at least the badge type field and the reader field (Allow access to) is required to temporarily save the cardholder record. Complete only those fields that are necessary for your business.
  - 6 Click OK.
  - 7 Click Encode.

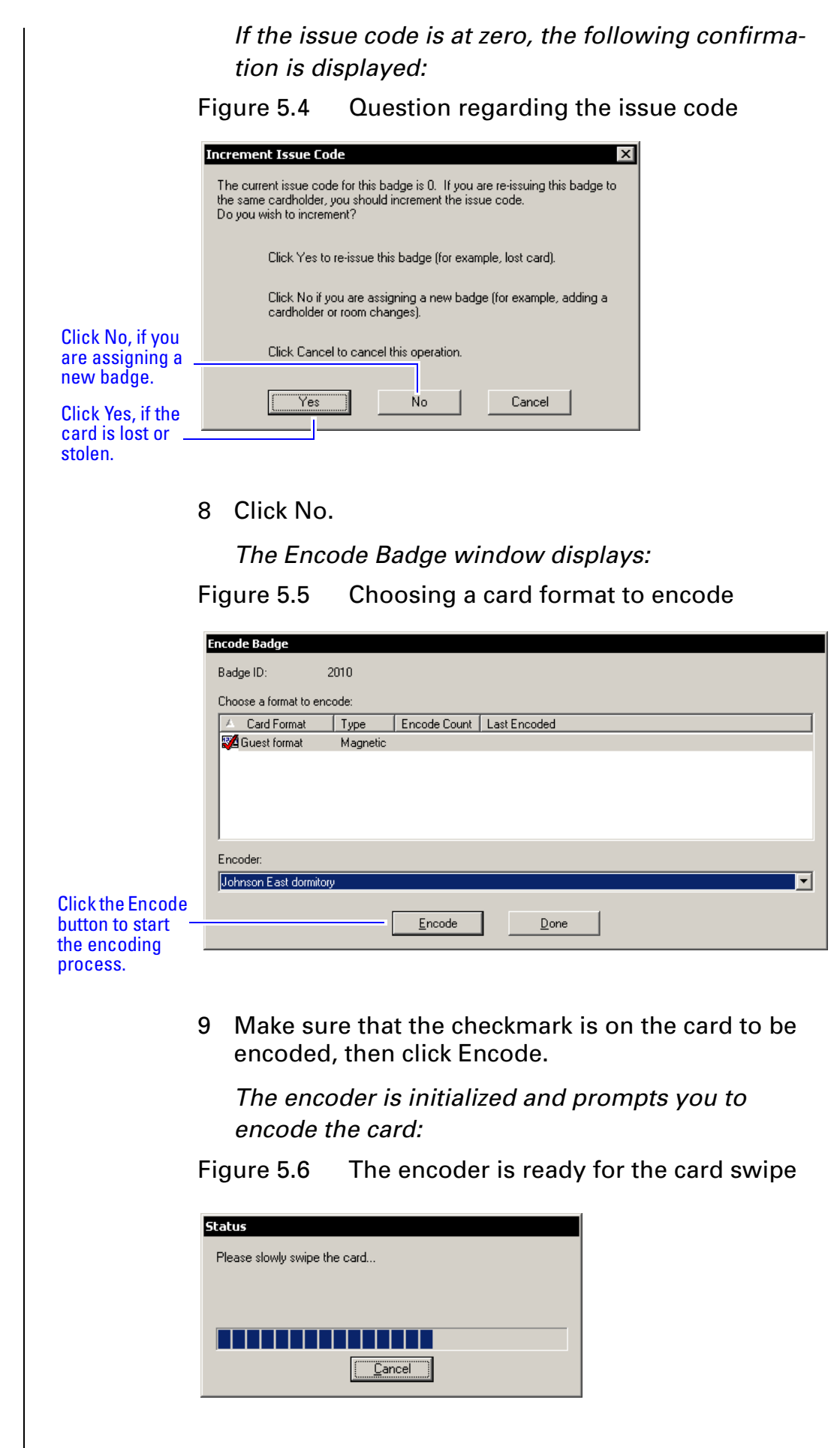

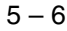

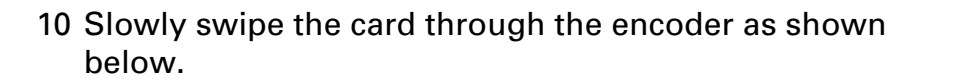

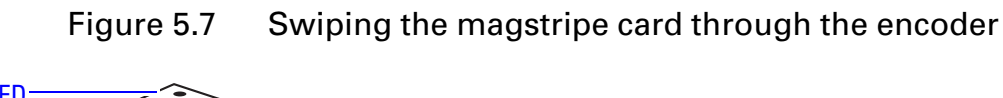

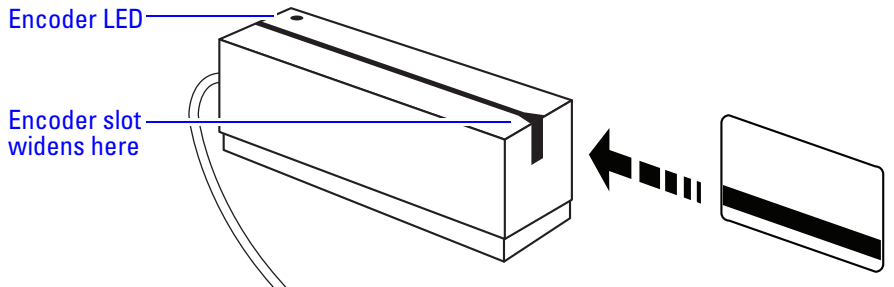

11 Confirm that the encoding is complete.

## Modifying cardholders

When a cardholder's name, location, title, or any other piece of data changes, use the modify function of the same cardholder forms that you used in adding a cardholder.

To be able to synchronize changes in other administration databases or meal card databases, you can use the Data Exchange application, the same utility used to import data.

For full import and export to and from ODBC compliant databases, including Odyssey's CBORD meal card system, use B.A.S.I.S. Interface<sup>™</sup>.

#### To modify a cardholder

- 1 From System Administration, click Administration > Cardholders.
- 2 Search for the cardholder record that you want to modify. For more information on searching, see page 5-10.
- 3 Click Modify.

The Modify Cardholders window displays

Figure 5.8 Modifying cardholders

| P. Sustan Administration Sustan Asso |                                     |                            |                                    |
|--------------------------------------|-------------------------------------|----------------------------|------------------------------------|
| Application Edit View Cardbolder Adm | inistration Access Control Monitor  | ing Video Additional Hardw | are Window Help                    |
|                                      | ) in e <b>(</b> 7) e s s            |                            | ≝_~ <sup>₽</sup>                   |
|                                      |                                     |                            |                                    |
|                                      |                                     |                            | <b>⊡</b> † <b>⊡</b> ⊗              |
| 🕵 Cardholder 🖭 Badge 🔚 Access Le     | evels 🛛 🕼 Biometrics 🛛 🏍 Visits 🕇 🕯 | 🚺 Assets 🛛 🕵 Directory Acc | counts   🐕 Guard Tours   📑 Reports |
| Last name:                           | First name:                         | Middle name:               |                                    |
| Palivala                             | Baskar                              | W                          |                                    |
| Cardholder ID:                       | Badge type:                         |                            |                                    |
| 887483                               | Guest Badge Type                    | •                          |                                    |
| Address:                             |                                     |                            | -                                  |
|                                      | Title:                              |                            |                                    |
|                                      |                                     | <b>•</b>                   |                                    |
| City:                                | Department:                         |                            |                                    |
|                                      |                                     |                            |                                    |
| State: Zip code:                     | Division:                           | <b>T</b>                   |                                    |
| Distribution                         | l analian                           |                            |                                    |
| Phone. Bith date.                    |                                     | •                          |                                    |
| F-mail:                              | Building:                           | Eleor                      | Issue code:                        |
| bpalival@students.asburv.edu         | Johnson East Dormitory              | ▼ 1                        | Prints:                            |
| Becord last changed                  | Office phone:                       | Extension:                 | Activate:                          |
|                                      |                                     |                            | Deactivate:                        |
|                                      | 1 1                                 | 1                          |                                    |
| <u> </u>                             | Clear <u>A</u> ll Cap <u>t</u> ure  | <u>I</u> mport             |                                    |
|                                      |                                     | Perso                      | on type: Cardholder                |
| R Cardholders: Adding All            |                                     |                            |                                    |
| Adding All                           |                                     |                            | NUM 2                              |
|                                      |                                     |                            |                                    |

- 4 Select and change the field or fields that you want to change.
- 5 Click OK.

# **Deleting cardholders**

To maintain a high degree of security, when someone graduates, retires, is transferred, resigns, or is terminated, that person's computer record, along with the person's badge, must be deleted or inactivated.

#### To delete a cardholder

- 1 From System Administration, click Administration > Cardholders.
- 2 Search for the cardholder record that you want to delete. For more information on searching, see page 5-10.
- 3 Click Delete.
- 4 Click OK.

A confirmation window displays

#### Figure 5.9 Confirming the cardholder to be deleted

| System Administration 🛛 🕅 |                                                  |  |  |
|---------------------------|--------------------------------------------------|--|--|
| ?                         | Are you sure you wish to delete this cardholder? |  |  |
|                           | <u>Yes</u> <u>N</u> o                            |  |  |

5 Click Yes.

The cardholder record is deleted from the database.

## Searching for cardholders

The search facility of B.A.S.I.S. is extensive and is an important function that can be used for many reasons. It's important to understand how to search if you're:

- modifying a cardholder
- deleting a cardholder
- checking the status of a cardholder
- inquiring on a cardholder's address, phone number, etc.

Search offers an efficient way to find a cardholder or a group of cardholder records using any known piece of the cardholder's data.

#### To search for a cardholder or a group of cardholders

- From System Administration, click Administration > Cardholders.
- 2 Click Search.

#### The Cardholder fields are cleared

The cardholder data fields are all cleared to enable you to search for any cardholder record, even if you know as little as one piece of cardholder data. Cardholders can be searched for using one, two or more fields. This enables you to narrow down the list of cardholder records. Once a cardholder or a groups of cardholder records are displayed, you can page through the records one by one.

- **Tip** This is another reason for using the B.A.S.I.S. List Builder feature. Searching for List Builder items (title, department, division, etc) enables the search facility to find all cardholders with like data because the data for those fields were entered using consistent terminology. For more information on using the List Builder feature, see page 5-3.
  - 3 Select the tab that you want to search from. You can search from any one of the following tabs. Each tab has its own unique search features:
    - cardholder
    - badge
    - access levels
    - biometrics

- visits
- directory accounts
- guard tours
- reports
- 4 Select and complete any one or any combination of fields. For example, to search for all students on the first floor of Johnson East dormitory, the following screen shows that two data fields are necessary:

Figure 5.10 Example of searching for all Johnson East, first floor residents

|                  | 🔜 System Administration - System Account - [Cardholders: Searching ]                                                                                                    |
|------------------|----------------------------------------------------------------------------------------------------|
|                  | 👫 Application Edit View Cardholder Administration Access Control Monitoring Video Additional Hardware Window Help 🛛 📑 🗙                                                                                                    |
|                  | C = 2 C = 2 C = 3 m m m m m m m m m m m m m m m m m m                                                                                                    |
|                  |                                                                                                    |
|                  | 「「「●◇」】 ■ ● ◇」● 「□ □ □ ◎ □ □ □ □ ● □ □ □ ● □ □ □ ● □ □ □ ● □ □ □ ● □ □ □ ● □ □ □ ● □ □ □ ● □ □ □ ● □ □ □ ● □ □ □ ● □ □ □ ● □ □ □ ● □ □ □ ● □ □ □ ● □ □ □ ● □ □ □ ● □ □ □ ● □ □ ■ □ ● □ □ □ ● □ □ □ ● □ □ □ ● □ □ □ ● □ □ □ ■ □ ● □ □ □ ● □ □ □ ● □ □ ■ □ ● □ □ □ ■ □ ● □ □ □ ■ □ ● □ □ □ ■ □ ● □ □ □ □                                                                                                    |
|                  | 🕵 Cardholder 🔚 Badge 📑 Access Levels 🔊 Biometrics 😾 Visits 🏟 Assets 🕵 Directory Accounts 😤 Guard Tours 🕋 Reports                                                                                                    |
|                  | Last name: Middle name:                                                                                                    |
|                  |                                                                                                    |
|                  | Cardholder ID: Badne tyne:                                                                                                    |
|                  |                                                                                                    |
|                  |                                                                                                    |
|                  | Address: Tite:                                                                                                    |
|                  |                                                                                                    |
|                  | City Department                                                                                                    |
|                  |                                                                                                    |
|                  | State: Zip code: Division:                                                                                                    |
|                  |                                                                                                    |
|                  | Phone: Bith date: Location: Badne ID                                                                                                    |
|                  |                                                                                                    |
|                  | F-mail: Building Floor                                                                                                    |
| 0 11             | Johnson East Dormitory 🔻 1                                                                                                    |
| Searching        | Record Last changed: Office phone' Extension: Activate:                                                                                                    |
| specifically for | Directional Contraction Contraction Contra |
| residents of     |                                                                                                    |
| Johnson East     | <u>QK</u> <u>C</u> ancel Clear All Last <u>S</u> earch <u>I</u> mport                                                                                                    |
| Dormitory        | Berson hime: Allh                                                                                                    |
| on the first     |                                                                                                    |
| floor            | M3         Cardholders: Searching                                                                                                    |
|                  | Ready NUM //                                                                                                    |

5 Click OK.

The search arrows appear in the lower right-hand corner of the screen.

Figure 5.11 Search arrow definitions

| Previous record - |             | 7       |   |
|-------------------|-------------|---------|---|
| 'Rewind' 10       |             |         |   |
| Tecorus           | Deactivate: |         |   |
| First record      |             |         | 1 |
| Next record —     |             | 2 4 64  | - |
| 'Fast-forward'    |             | 2 01 04 |   |
| 10 records        |             |         |   |
| Last record —     |             |         |   |

6 Use the search arrows to page through the records that met the search criteria.

# Encoding existing cardholders

Once a cardholder has been added with the proper badge information, you're ready to encode the card. For the complete encoder installation procedure, see page 3-3.

#### To encode an existing cardholder's badge

- 1 From System Administration, click Administration > Cardholders.
- 2 Click the Badge form tab.
- 3 Search for the cardholder record that you want to encode. For more information on searching, see page 5-10.

The Encode badge form displays

Figure 5.12 Getting ready to encode a guest badge

|                                                                                               | Image: System Administration - System Account - [Cardholders]          Image: Application Edit View Cardholder Administration Access Control Monitoring Video Additional Hardware Window Help          Image: Application Edit View Cardholder Administration Access Control Monitoring Video Additional Hardware Window Help          Image: Application Edit View Cardholder Administration Access Control Monitoring Video Additional Hardware Window Help          Image: Application Edit View Cardholder Administration Access Control Monitoring Video Additional Hardware Window Help          Image: Application Edit View Cardholder Administration Access Control Monitoring Video Additional Hardware Window Help          Image: Application Edit View Cardholder Administration Access Control Monitoring Video Additional Hardware Window Help          Image: Application Edit View Cardholder Administration Access Control Monitoring Video Additional Hardware Window Help          Image: Application Edit View Cardholder Administration Access Control Monitoring Video Additional Hardware Window Help          Image: Application Edit View Cardholder Administration Access Control Monitoring Video Additional Hardware Window Help          Image: Application Edit View Cardholder Administration Access Control Monitoring Video Additional Hardware Minitoring Video Additional Hardware Minitoring Video Additional Hardware Minitoring Video Additional Hardware Minitoring Video Additional Hardware Minitoring Video Additional Hardware Minitoring Video Additional                                                                                                    | ×<br>× |
|-----------------------------------------------------------------------------------------------|----------------------------------------------------------------------------------------------------|--------|
|                                                                                               | Cardholder       Image: Access Levels       Image: State in the image: State in the image: State   |        |
| Make sure<br>that a check-<br>mark selects<br>the card-<br>holder record<br>to be<br>encoded. | ▲ Badge ID       Issue Code       Guest Reader       Badge Type       Activate Date       Deactivate Date       I         2000       1       Room 101       Guest Badge Type       8/18/2004       5/27/2005       #         No Last Access       ▼         Badge ID:       2000         Issue code:       1         Prints:       0                                                                                                    |        |
| The encode —<br>button is<br>available<br>when a guest<br>badge is<br>selected                | Activate:     8/18/2004       Image: Constraint of the second second seco |        |
| 36160160.                                                                                     | Ready NUM                                                                                                    | //.    |

- 4 Make sure that the checkmark selects the record that you want to encode.
- 5 Click Encode.

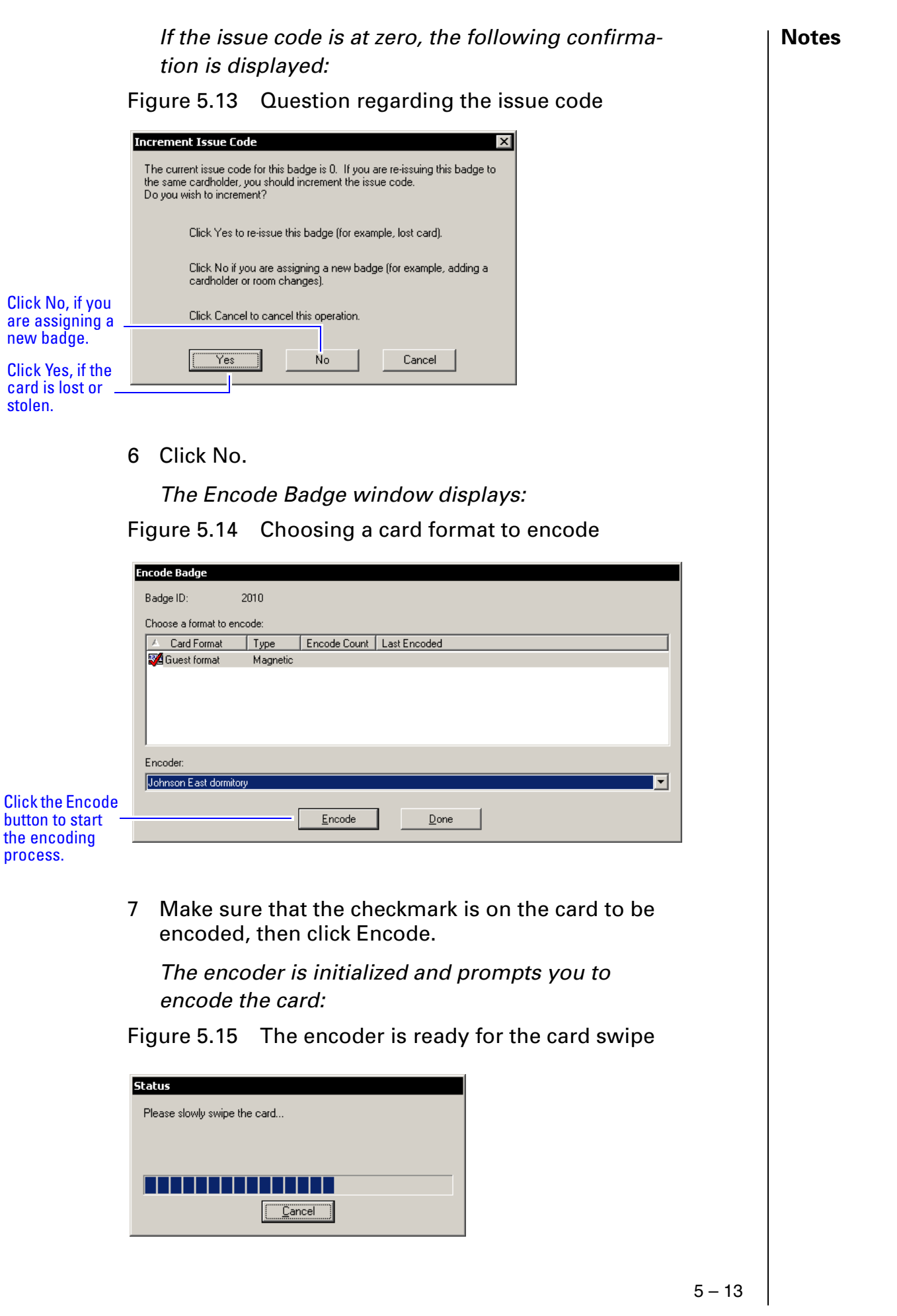

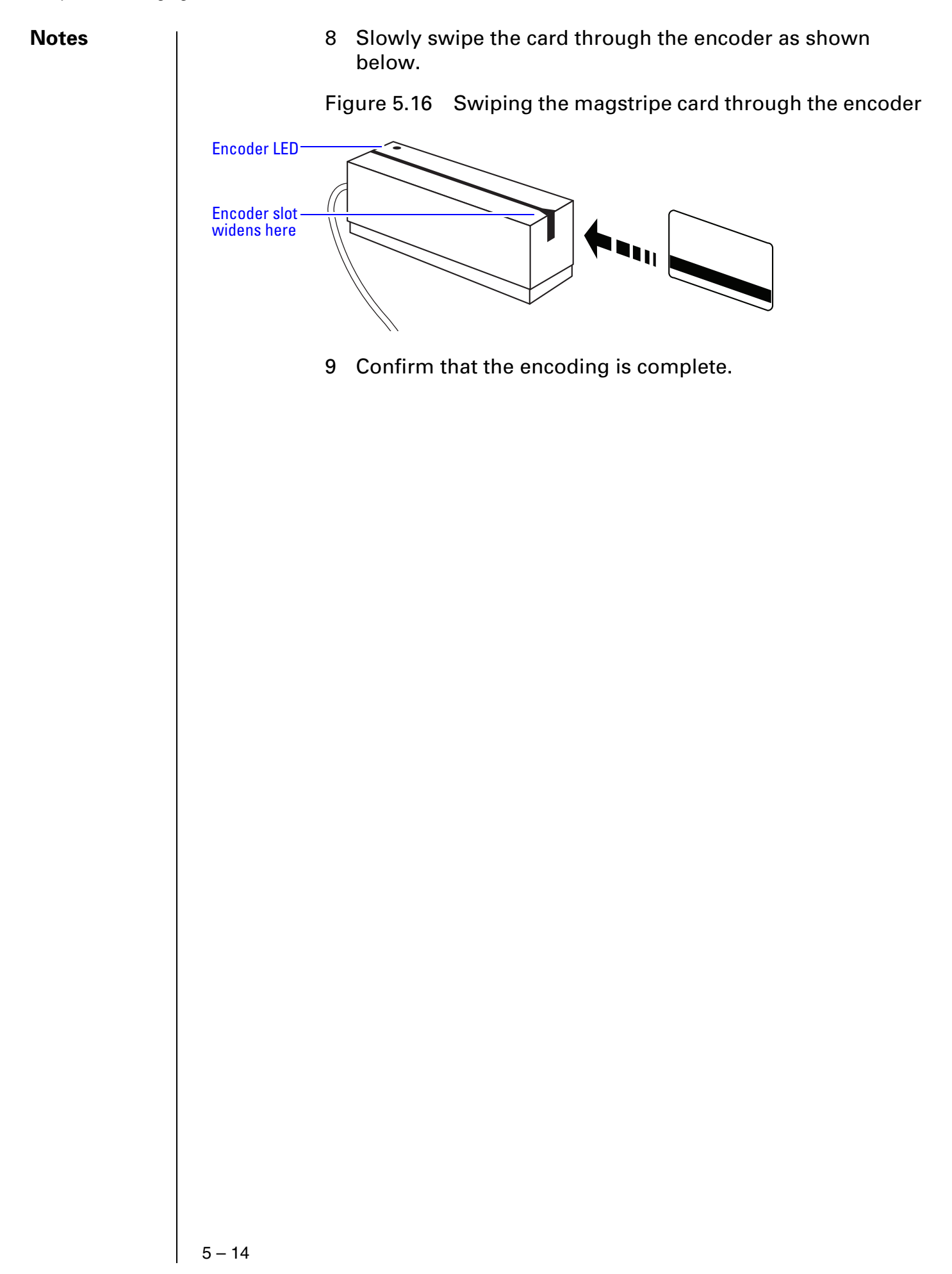

# Appendix A

# **Glossary of Terms**

Use this glossary as a reference and whenever you see a word in italic type, like this: *card format* 

| Terms                                                      |                                                                                                    |
|------------------------------------------------------------|----------------------------------------------------------------------------------------------------|
| access level                                               | An access control relationship made between a<br>reader or readers and a time zone or time zones. An<br>access level is assigned to a badge ID for the pur-<br>pose of granting access through a reader or readers<br>during a specified time.                                                                                                    |
| access panel (Intelli-<br>gent System Control-<br>Ier/ISC) | A circuit board with on-board memory that is responsible for making most of the decisions in an access control system.                                                                                                    |
| activation/deactiva-<br>tion date                          | The date that a credential becomes active or expires.                                                                                                    |
| ActiveSync                                                 | A Microsoft utility designed to synchronize the data<br>between a PC-based application and a PDA applica-<br>tion. ActiveSync is used to synchronize the data<br>between B.A.S.I.S. and B.A.S.I.S. Transport.                                                                                                    |
| antipassback                                               | A configuration limiting the ability of consecutive<br>uses for a credential at a reader. Usually, configured<br>with readers installed on both the secure and non-<br>secure side of an opening. Once a credential has<br>been used in a reader to gain access on one side of<br>the opening, the credential cannot be used in the<br>same reader until the credential is used to gain<br>access to a reader from the opposite side of the<br>opening. |
| APB exempt                                                 | Antipassback exempt. The cardholder with this priv-<br>ilege is exempt from antipassback rules.                                                                                                    |
| badge                                                      | The credential or token that carries a cardholder's data.                                                                                                    |
| badge ID                                                   | Part of the access control information that is<br>encoded to a token. This information, usually<br>numerical, is unique to a particular credential<br>holder.                                                                                                    |
| badge type                                                 | Used in B.A.S.I.S. to determine a number of param-<br>eters for a particular badge ID. These parameters<br>include the activation and deactivation dates,<br>default access groups, the applied badge design,<br>the printer used to print the badge, the required<br>data fields for cardholder entry, and a range of<br>badge ID's to be used for a specific group of badges.                                                                         |
## Appendix A: Glossary of Terms

| B.A.S.I.S. Transport    | The application that runs on a PDA designed to update B.A.S.I.S. locks and retrieve lock history.                                                             | Notes |
|-------------------------|----------------------------------------------------------------------------------------------------|-------|
| battery alarm           | The diagnostic code that a B.A.S.I.S. Lock displays when the main batteries are low.                                                                          |       |
| battery warning         | The diagnostic code that B.A.S.I.S. Transport PDA displays when the main batteries must be replaced.                                                          |       |
| card format             | The way that data is arranged and ordered on the card.                                                                                                    |       |
| cardholder              | An individual who is issued a particular credential.                                                                                                    |       |
| chassis type            | The designation that defines the physical lock type.<br>Three types exist: cylindrical, mortise, or exit hard-<br>ware. See those terms for more information. |       |
| common door             | A configuration setting that allows for the allocation of duplicate badge ID ranges in separate offline locks.                                                |       |
| communication port      | The connector on the bottom of the B.A.S.I.S. Lock<br>that allows the lock to be connected to a PDA run-<br>ning B.A.S.I.S. Transport.                        |       |
| communication<br>server | The server application designed to provide network services to access panels, readers, PCs and PDAs.                                                          |       |
| credential              | A physical token, usually a card or fob, encoded with access control information.                                                                             |       |
| cylindrical             | Lock chassis that installs into a circular bore in the door.                                                                                                  |       |
| deadbolt override       | The ability for an authorized credential to retract both the spring latch and the deadbolt when the deadbolt is engaged.                                      |       |
| diagnostic code         | The code in B.A.S.I.S. Transport that identifies the processing error.                                                                                        |       |
| encoder                 | The device, connected to a PC running B.A.S.I.S., used to encode magnetic stripe cards or smart cards.                                                        |       |
| exit hardware           | Lock chassis type that supports the B.A.S.I.S. exit hardware trim lock.                                                                                       |       |

Notes

| extended unlock                        | The extra period of time the lock will unlock when<br>an authorized credential with extended unlock privi-<br>leges is presented.                                                                                                    |
|----------------------------------------|----------------------------------------------------------------------------------------------------|
| facility code                          | Part of the access control information that can be<br>encoded to a credential. This information, usually<br>numerical, is unique to a group of credentials.<br>Usually this feature is used to authenticate a creden-<br>tial to a particular organization.                                                                                                    |
| guest                                  | A feature that enables you to add and delete card-<br>holders to and from a lock without having to go out<br>to a lock to reprogram it.                                                                                                    |
| input                                  | A hardware connection point used for status report-<br>ing of a particular sensor.                                                                                                    |
| intelligent system<br>controller (ISC) | See access panel.                                                                                                    |
| issue code                             | Part of the access control information contained on<br>a credential that allows reuse of the badge ID when<br>a credential is lost, damaged, or stolen. Usually one<br>or two digits in length, this code increments forward<br>when creating a new credential. Access is granted<br>only when the badge ID and the issue code match<br>the current database information. |
| look ahead                             | An offline feature where a higher issue code for a particular badge ID knocks out the same badge ID with a lower issue code from an offline lock when the badge ID with higher issue code is presented to the lock.                                                                                                    |
| mortise                                | A lock chassis that installs into a mortised cavity in the edge of a door.                                                                                                    |
| output                                 | An B.A.S.I.S.on-board relay or switch that is config-<br>urable to follow the status of an input, system con-<br>dition, or a time zone.                                                                                                    |
| passage mode                           | The ability to double present an authorized creden-<br>tial within the strike time to unlock an opening. The<br>lock is returned to its original status by a second,<br>double presentation of an authorized credential.                                                                                                    |
| PDA                                    | Personal Digital Assistant.                                                                                                    |

| programming cable                  | The cable used to connect the PDA to the B.A.S.I.S. Lock.                                                                                                    | Notes |
|------------------------------------|----------------------------------------------------------------------------------------------------|-------|
| reader interface mod-<br>ule (RIM) | A circuit board that acts as the integration point for<br>access activity at a particular opening. The RIM inte-<br>grates Card Reader, Door Position, Request-to-Exit,<br>and Lock Control activity with the ISC.                                                                                                    |       |
| request to exit                    | A sensor usually installed on the non-secure side of<br>the door that will mask the door position switch<br>upon activation.                                                                                                    |       |
| time interval                      | A specific range of time, which corresponds to a particular day or days of the week. A time zone can be comprised of several, individual intervals.                                                                                                    |       |
| time zone                          | A defined range of time for assignment to various<br>access control activities. A time zone may be<br>applied to a reader or readers when creating an<br>access level, to a reader to change the mode of<br>operation, to a relay to activate and deactivate, to an<br>input to mask and unmask, and a host of other oper-<br>ations. |       |
| two-card control                   | The requirement for the presentation of two sepa-<br>rate, authorized credentials in order to gain entry<br>through an access controlled opening.                                                                                                    |       |
| unlock duration                    | The time that the lock momentarily unlocks.                                                                                                    |       |
| use limit                          | A configuration limiting a credential to a defined number of uses.                                                                                                    |       |